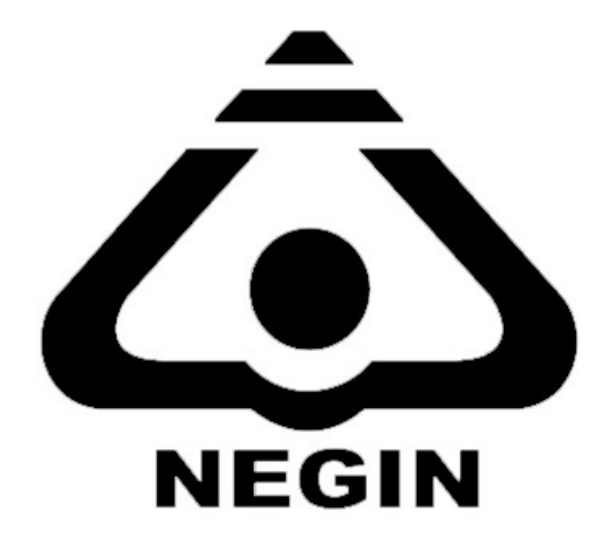

شرکت نگین گستران محاسب نرم افزار مالی و حسابداری وین تاپ پرو تنظيمات حسابداري تاريخ تنظيم: 1403/09 تنظيم كننده:حميدرضا دهقاني

فهرست مطالب

1. تعداد تفضیلی شناور در سندحسابداری 2. نام حساب تفضيلي 3. شرح عمومی سند در دفترکل استفاده شود 4. امكان تكراري بودن نام حساب تفضيلي 5. امکان تکراری بودن نام حساب کل 6. تفضيلي شناور اجباري باشد 7. تاریخ موثر در سند حسابداری نمایش داده شود 8. تعداد در سند حسابداری نمایش داده شود 9. شماره در سند حسابداری نمایش داده شود 10. باز شدن یادداشت حساب به صورت خودکار 11. اجازه ثبت اسناد در صورت وجود محدودیت حساب 12. مشاهده اسناد ثبت شده توسط کاربر 13. باز شدن پیش فرض سند بصورت دو ستونی 14. نمایش دلایل عدم ثبت اسناد در صورت وجود محدودیت حساب 15. در انتخاب تفضیلی شناور فقط تفضیلی شناور ها نمایش داده شود 16. باز شدن سند در حساب معین برای سایر فرم ها 17. نمایش آیتم های سند حسابداری با همان ترتیب ثبت 18. ویرایش اسناد ثبت شده توسط کاربر 19. باز شدن گزارش حسابهای سررسید شده هنگام ورود 20. چاپ پس از ثبت فراخوانی شود 21. بازه تاریخی در لیست اسناد تاریخ روز جاری باشد 22. نوع محاسبه موجودي اخر دوره 23. طرف حساب درآمد حاصل از فروش اقساطى 24. طرف حساب هزينه ناشي از خريد اقساطي 25. رنگ بندی و تو رفتگی 🗲 رنگ ردیف بدهکار 26. رنگ بندی و تو رفتگی 🗲 رنگ ردیف بستانکار 27. رنگ بندی و تو رفتگی 🗲 رنگ ردیف جمع اسناد 28. رنگ بندی و تو رفتگی 🗲 ردیف های بستانکاری حالت تو رفتگی داشته باشد

- تنظیمات یکی از مهمترین بخش های یک نرم افزار می باشد که پایه و اساس کار با نرم افزار را تعین می نمایید، برای کار با نرم افزارمالی و حسابداری وین تاپ پرو توجه و درک درست تنظیمات امری ضروری می باشد
- تنظیمات حسابداری، بخش و زیرسیستم حسابداری را شامل می شود. در نظر داشته باشید که به دلیل اینکه حسابداری زیرسیستم اصلی نرم افزار حسابداری وین تاپ پرو می باشد. ممکن است برخی از تنظیمات این بخش روی زیر سیستم های دیگر نیز تاثیر گذار باشد.

- 1. تعداد تفصیلی شناور در سند حسابداری
- نکته: این آیتم زمانی نمایش داده می شود که شما ماژول تفضیلی شناور را خریداری کرده باشید

|                                                                         | 🔚 ا<br>ذخیرہ بازگشت                  |
|-------------------------------------------------------------------------|--------------------------------------|
| تعداد تفصیلی شناور در سند حسابداری ۱                                    |                                      |
| نام حساب تغضيلى                                                         | الله: محلما بداري<br>¶∙ انبارداري    |
| 🗌 شرح عمومی سند در دفتر کل استفاده شود                                  | ⊯∵خرید وفروش<br>⊡∵ دریافت و برداخت   |
| 🗌 امکان تکراری بودن نام حساب تفصیلی                                     | ⊞. چک وبانک                          |
| 🗌 امکان تکراری بودن نام حساب کل                                         | ⊯∵ سفارش<br>⊕∵تولید و تفکیک          |
| 🗌 تفضیلی شناور اجباری باشد                                              | ±ًי ارسال پیام                       |
| 🗌 تاریخ موثر در سند حسابداری نمایش داده شود                             | ⊯∵ بعمیرات<br>⊪∵ لاگ (تاریخچه سیستم) |
| 🗌 تعداد در سندحسابداري نمايش داده شود                                   | € <sup>…</sup> حق العمل كاري         |
| 🗌 شماره در سند حسابداری نمایش داده شود                                  |                                      |
| 🗌 باز شدن یادداشت حساب به صورت خودکار                                   |                                      |
| 🗌 اجازه ثبت اسناد در صورت وجود محدودیت حساب ها                          |                                      |
| 🗌 اجازه ثبت در صورت بیشتر شدن جمع چک هاي وصول نشده از ماکزيمم اعتبار چک |                                      |
| 🗌 مشاهده اسناد ثبت شده توسط کاربر                                       |                                      |
| 📃 بازشـدن پیش فرض سـند بصورت ۲سـتونـي                                   |                                      |
| 🗌 نمایش دلایل عدم ثبت اسناد در صورت وجود محدودیت در حساب ها             |                                      |
| 🗌 اعلام ماکزیمم اعتبار چک                                               |                                      |
| 🗌 در انتخاب تفصیلی شناور فقط تفصیلی شناورها نمایش داده شود              |                                      |
| 🗌 باز شدن سند در حساب معین براي ساير فرم ها                             |                                      |
| 🗌 نمایش آیتم های سند حسابداری با همان ترتیب ثبت                         |                                      |
| 🗌 ویرایش اسـناد ثبت شـده توسط کاربر                                     |                                      |
| 🗌 باز شدن گزارش حسابهاي سررسيد شده هنگام ورود                           |                                      |
| 🗌 چاپ پس از ثبت فراخوانی شود                                            |                                      |
| 🗌 بازه تاریخی در لیست اسناد تاریخ روز جاری باشد                         |                                      |
| نوع محاسبه موجودي آخر دوره قيمت FIFO                                    |                                      |

در این قسمت شما تعیین میکنید که در سند حسابداری چه تعداد تفصیلی شناور نیاز دارید در زمان صدور سند
 حسابداری انتخاب نمایید. به این ترتیب اگر تعداد را صفر یا یک ویا دو در نظر بگیرید در سند حسابداری با فرم های
 زیر مواجه میشوید

|          |                   |         |                  |          | 🔚 🕋<br>ذخیرہ بازگشت | ⊒<br>چاپ |
|----------|-------------------|---------|------------------|----------|---------------------|----------|
|          |                   |         |                  |          |                     | 8        |
|          |                   |         |                  | ىند      | سند مشخصات تکمیلی س | مشخصات   |
| [        | تاريخ: ۱۴۰۳/۰۹/۲۶ | )+9     | شـماره مبنا: ۱۳۶ |          | شماره سند: ۱۰۵۷۷    |          |
| [        | ساعت: ١٢:١١       |         |                  | ~        | نوع سند: اعادى      |          |
|          | ٢                 |         |                  | ~        | قيمت مبنا: ريال     |          |
| [        |                   |         |                  |          | شرح سند:            |          |
|          |                   |         |                  |          |                     |          |
| بستانکار | بدهکار            | توضيحات |                  | نام حساب | يف كد حساب          | رد       |
|          |                   |         |                  |          |                     | ۱ *      |

|                                     |                   |         |                 |          | 🚡 ا 👚<br>ذخیرہ بازگشت       | ا<br>چاپ |
|-------------------------------------|-------------------|---------|-----------------|----------|-----------------------------|----------|
|                                     |                   |         |                 |          |                             | 8        |
|                                     |                   |         |                 |          | صات سند 🛛 مشخصات تکمیلی سند | مشخ      |
|                                     | تاريخ: ۲۶-۱۴۰۳/۱۶ | 1+9     | شـماره مبنا: ۳۶ |          | شماره سند: ۱۰۵۷۷            |          |
|                                     | ساعت: ١٢:٢٠       |         |                 | ~        | نوع سند: اعادى              |          |
|                                     | Y                 |         |                 | ~        | قيمت مبنا: ريال             |          |
|                                     |                   |         |                 |          | شرح سند:                    |          |
|                                     |                   |         |                 |          |                             |          |
| كد تفضيلي تفضيلي<br>شناور ۱ شناور ۱ | بدهکار            | توضيحات |                 | نام حساب | ردیف کد حساب                |          |
|                                     |                   |         |                 |          |                             | *        |

|                   |                      |                   |                      |          |                                       |         |                  | -        | ایا با کی بارگشت<br>چاب دنیره بارگشت<br>هشخصات سند هشخصات تکمیلی سند |
|-------------------|----------------------|-------------------|----------------------|----------|---------------------------------------|---------|------------------|----------|----------------------------------------------------------------------|
|                   |                      |                   |                      |          | تاریخ: ۱۴۰۳/۰۹/۲۶<br>ساعت: ۱۲:۲۴<br>۱ | ) - q   | شـماره مبنا: [۲۶ | ×<br>×   | شماره سند:<br>نوع سند: عادی<br>قیمت مینا: ریال<br>شرح سند:           |
| تفضيلى<br>شداور ٢ | كد تفضيلي<br>شداور ۲ | تفضيلي<br>شداور ۱ | كد تفضيلی<br>شداور ۱ | بستانکار | بدهکار                                | توضيدات |                  | قام حساب | ريېف کد حساب<br>•                                                    |

|                                                                         | 🖮 ا 📸<br>ذخیرہ بازگشت                   |
|-------------------------------------------------------------------------|-----------------------------------------|
| تعداد تفصيلي شناور در سند حسابداري                                      |                                         |
| نام حساب تفضیلی                                                         | ا≇" <del>حسابداري</del><br>≢" انبارداري |
| 🗌 شرح عمومی سند در دفتر کل استفاده شود                                  | ⊯∵خرید وفروش<br>⊯∵دریافت و پرداخت       |
| 🗌 امکان تکراری بودن نام حساب تفصیلی                                     | ∎ چک ویانک                              |
| 🗌 امکان تکراری بودن نام حساب کل                                         | ™ سارش<br>≢∙ تولید و تفکیک              |
| 🗌 تفضيلي شناور اجباري باشد                                              | ∎. ارسـال پيام<br>≢∵ تعميدات            |
| 🗌 تاریخ موثر در سـند حسـابداری نمایش داده شـود                          | ې تغميرات<br>۳۰ لاگ (تاريخچه سيستم)     |
| 🗌 تعداد در سندحسابداري نمايش داده شود                                   | ⊞∵حق العمل کاري<br>                     |
| 🗌 شماره در سند حسابداری نمایش داده شود                                  |                                         |
| 🗌 باز شدن یادداشت حساب به صورت خودکار                                   |                                         |
| 📃 اجازه ثبت اسناد در صورت وجود محدودیت حساب ها                          |                                         |
| 🗌 اجازه ثبت در صورت بیشتر شدن جمع چک هاي وصول نشده از ماکزيمم اعتبار چک |                                         |
| 🗌 مشاهده اسناد ثبت شده توسط کاربر                                       |                                         |
| 📃 بازشدن ہیش فرض سند بصورت ۲ستونی                                       |                                         |
| 🗌 نمایش دلایل عدم ثبت اسناد در صورت وجود محدودیت در حساب ها             |                                         |
| 🗌 اعلام ماکزیمم اعتبار چک                                               |                                         |
| 🗌 در انتخاب تفصیلی شناور فقط تفصیلی شناورها نمایش داده شود              |                                         |
| 🗌 باز شدن سند در حساب معین براي ساير فرم ها                             |                                         |
| 🗌 نمایش آیتم های سند حسابداری با همان ترتیب ثبت                         |                                         |
| 📃 ویرایش اسناد ثبت شده توسط کاربر                                       |                                         |
| 🗌 باز شدن گزارش حسابهاي سررسيد شده هنگام ورود                           |                                         |
| 📃 چاپ پس از ثبت فراخوانی شود                                            |                                         |
| 📃 بازه تاریخی در لیست اسناد تاریخ روز جاری باشد                         |                                         |
| نوع محاسبه موجودي آخر دوره قيمت FIFO                                    |                                         |

 در زمان تعریف حساب و در ابتدای کار با نرم افزار حسابداری شما می توانید سطوح حساب خود را مشخص نمایید (پیش فرض 3 سطح می باشد). سطح آخر برای تعریف حساب تفضیلی نامیده می شود شما می توانید به اختیار نام حساب تفضیلی خود که فقط یک برچسب عنوان نمایشی می باشد را تغییر دهید. این آیتم تاثیری در عملیات های مالی شما نداشته و صرفا یک تغییر عنوان می باشد

|                                                                         | ای ای ای ای ای ای ای ای ای ای ای ای ای ا |
|-------------------------------------------------------------------------|------------------------------------------|
| تعداد تفصیلی شناور در سند حسابداری ۱                                    |                                          |
| نام حساب تفضیلی                                                         | ⊯" <del>حسابداري</del><br>∎" انبارداري   |
| 🗹 شرح عمومی سند در دفتر کل استفاده شود                                  | ⊯. خرید وفروش<br>⊎∵ دریافت و پرداخت      |
| 📃 امکان تکراری بودن نام حساب تفصیلی                                     | ≞. چک وبانک                              |
| 📃 امکان تکراری بودن نام حساب کل                                         | ⊯" سفارش<br>⊕∵تولید و تفکیک              |
| 🗌 تفضيلي شناور اجباري باشد                                              | ⊞∵ ارسال پیام                            |
| 🗌 تاریخ موثر در سند حسابداری نمایش داده شود                             | ⊯…تعمیرات<br>⊕∵لاگ (تاریخچه سیستم)       |
| 📃 تعداد در سندحسابداری نمایش داده شود                                   | ⊞" حق العمل كاري<br>است. ا               |
| 🗌 شماره در سند حسابداري نمايش داده شود                                  |                                          |
| 🗌 باز شدن یادداشت حساب به صورت خودکار                                   |                                          |
| 🗌 اجازه ثبت اسناد در صورت وجود محدودیت حساب ها                          |                                          |
| 🗌 اجازه ثبت در صورت بیشتر شدن جمع چک هاي وصول نشده از ماکزيمم اعتبار چک |                                          |
| 🗌 مشاهده اسناد ثبت شده توسط کاربر                                       |                                          |
| 🗌 بازشدن بیش فرض سند بصورت ۲ستونی                                       |                                          |
| 🗌 نمایش دلایل عدم ثبت اسناد در صورت وجود محدودیت در حساب ها             |                                          |
| 📃 اعلام ماکزیمم اعتبار چک                                               |                                          |
| 🗌 در انتخاب تفصیلی شـناور فقط تفصیلی شـناورها نمایش داده شـود           |                                          |
| 🗌 باز شدن سند در حساب معین برای سایر فرم ها                             |                                          |
| 🗌 نمایش آیتم های سند حسابداری با همان ترتیب ثبت                         |                                          |
| 📃 ویرایش اسناد ثبت شده توسط کاربر                                       |                                          |
| 🗌 باز شدن گزارش حسابهاي سررسيد شده هنگام ورود                           |                                          |
| 📃 چاپ پس از ثبت فراخوانی شود                                            |                                          |
| 🗌 بازه تاریخی در لیست اسناد تاریخ روز جاری باشد                         |                                          |
| نوع محاسبه موجودي آخر دوره فيمت FIFO                                    |                                          |

 در گزارشات حسابداری ، گزارش دفتر حساب کل ، ستونی نمایشی با عنوان شرح سند(توضیحات) وجود دارد. باز زدن این تیک در تنطیمات، شرح نمایش داده شده متنی است که شما در شرح عمومی سند (در بخش مستر) وارد کرده اید.

|                                                                         | ای 😭 🔚<br>دخیرہ بازگشت              |
|-------------------------------------------------------------------------|-------------------------------------|
| تعداد تفصيلي شناور در سند حسابداري ۱                                    |                                     |
| نام حساب تفضيلی                                                         | ا⊉" حسابداري<br>ا⊉" انبارداري       |
| 🗌 شارح عمومی سند در دفتر کل استفاده شود                                 | ⊞…خرید وفروش<br>⊞…دریافت و پرداخت   |
| 🗹 امکان تکراری بودن نام حساب تفصیلی                                     | ⊞ چک وبانگ<br>ا                     |
| 📃 امکان تکراري بودن نام حساب کل                                         | ™ سارش<br>≢∵تولید و تفکیک           |
| 🗌 تفضيلي شناور اجباري باشد                                              | ⊯ً·· ارسال پیام<br>≣استه د با ت     |
| 🗌 تاریخ موثر در سند حسابداری نمایش داده شود                             | ب تعمیرات<br>⊪∙ لاگ (تاریخچه سیستم) |
| 🗌 تعداد در سندحسابداری نمایش داده شود                                   | ⊞ حق العمل كاري<br>                 |
| 🗌 شماره در سند حسابداري نمايش داده شود                                  |                                     |
| 📃 باز شدن یادداشت حساب به صورت خودکار                                   |                                     |
| 📃 اجازه ثبت اسناد در صورت وجود محدودیت حساب ها                          |                                     |
| 🗌 اجازه ثبت در صورت بیشتر شدن جمع چک هاي وصول نشده از ماکزيمم اعتبار چک |                                     |
| 📃 مشاهده اسناد ثبت شده توسط کاربر                                       |                                     |
| 📃 بازشدن پیش فرض سند بصورت ۲ستونی                                       |                                     |
| 🗌 نمایش دلایل عدم ثبت اسناد در صورت وجود محدودیت در حساب ها             |                                     |
| 📃 اعلام ماکزیمم اعتبار چک                                               |                                     |
| 🗌 در انتخاب تفصیلی شناور فقط تفصیلی شناورها نمایش داده شود              |                                     |
| 🗌 باز شدن سند در حساب معین برای سایر فرم ها                             |                                     |
| 🗌 نمایش آیتم های سند حسابداری با همان ترتیب ثبت                         |                                     |
| 📃 ویرایش اسناد ثبت شده توسط کاربر                                       |                                     |
| 🗌 باز شدن گزارش حسابهای سررسید شده هنگام ورود                           |                                     |
| 📃 چاپ پس از ثبت فراخوانی شود                                            |                                     |
| 🗌 بازه تاریخی در لیست اسناد تاریخ روز جاری باشد                         |                                     |
| نوع محاسبه موجودي آخر دوره اقيمت FIFO                                   |                                     |

 این آیتم به شما این اجازه را میدهد تا در تعریف حساب، در سطح تفضیلی بتوانید چندین حساب با نام مشابه ولی با کد حساب متفاوت ایجاد کنید به اینصورت که اگر تیک فعال باشد شما مجاز به انجام این کار میباشید و اگر تیک غیر فعال باشد شما مجاز به انجام اینکار نمیباشید.

|                                                                          | ذخیرہ   بازگشت                      |
|--------------------------------------------------------------------------|-------------------------------------|
| تعداد تفصيلي شناور در سند حسابداري                                       | ⊞. عمومی<br>≢: حسابدادی             |
| نام حساب تفضيلي                                                          | ب<br>⊫∙ انبارداري<br>⊂              |
| 📃 شرح عمومی سند در دفتر کل استفاده شود                                   | ⊯∾ خرید وفروش<br>⊯∵ دریافت و برداخت |
| 📃 امكان تكراري بودن نام حساب تفصيلي                                      | ≣ً <sup></sup> چک وبانک             |
| 🗹 امكان تكراري بودن نام حساب كل                                          | ⊯۳ سارش<br>≢۳ تولید و تفکیک         |
| 🗌 تفضیلی شناور اجباری باشد                                               |                                     |
| 🗌 تاریخ موثر در سند حسابداری نمایش داده شود                              | ™ تعمیرات<br>⊞∙ لاگ (تاریخچه سیستم) |
| 🗌 تعداد در سندخسابداری نمایش داده شود                                    | ⊞ً <sup>،</sup> حق العمل كاري       |
| 🗌 شماره در سند حسابداری نمایش داده شود                                   |                                     |
| 🗌 باز شدن یادداشت حساب به صورت خودکار                                    |                                     |
| 🗌 اجازه ثبت اسناد در صورت وجود محدودیت حساب ها                           |                                     |
| 🗌 اجازه ثبت در صورت بیشتر شدن جمع چک هایِ وصول نشده از ماکزیمم اعتبار چک |                                     |
| 🗌 مشاهده اسناد ثبت شده توسط کاربر                                        |                                     |
| 🗌 بازشدن پیش فرض سند بصورت ۲ستونی                                        |                                     |
| 🗌 نمایش دلایل عدم ثبت اسناد در صورت وجود محدودیت در حساب ها              |                                     |
| 🗌 اعلام ماکزیمم اعتبار چک                                                |                                     |
| 🗌 در انتخاب تفصیلی شناور فقط تفصیلی شناورها نمایش داده شود               |                                     |
| 🗌 باز شدن سند در حساب معین برای سایر فرم ها                              |                                     |
| 🗌 نمايش آيتم هاي سند حسابداري با همان ترتيب ثبت                          |                                     |
| 📃 ویرایش اسناد ثبت شده توسط کاربر                                        |                                     |
| 📃 باز شدن گزارش حسابهای سررسید شده هنگام ورود                            |                                     |
| 📃 چاپ پس از ثبت فراخوانی شود                                             |                                     |
| 📃 بازه تاریخی در لیست اسناد تاریخ روز جاری باشد                          |                                     |
| نوع محاسبه موجودي آخر دوره قيمت FIFO 🗸                                   |                                     |
|                                                                          |                                     |

 این آیتم به شما این اجازه را میدهد تا در تعریف حساب، در سطح حساب های کل( سایر سطوح حساب قبل از سطح آخر یا همان سطح تفضیلی) بتوانید چندین حساب با نام مشابه ولی با کد حساب متفاوت ایجاد کنید به اینصورت که اگر تیک فعال باشد شما مجاز به انجام این کار میباشید و اگر تیک غیر فعال باشد شما مجاز به انجام اینکار نمیباشید.

#### 6. تفضيلي شناور اجباري باشد

نکته: این آیتم زمانی نمایش داده می شود که شما ماژول تفضیلی شناور را خریداری کرده باشید.

|                                                                         | 📷 ا 🔚<br>ذخیرہ ابازگشت              |
|-------------------------------------------------------------------------|-------------------------------------|
| تعداد تفصیلی شناور در سند حسابداری                                      | ∎" عمومی<br>…                       |
| نام حساب تفضيلى                                                         | ⊯" حسابداري<br>⊪" انبارداري         |
| 🗌 شرح عمومی سند در دفتر کل استفاده شود                                  | ⊯" خرید وفروش<br>⊛" دریافت و پرداخت |
| 📃 امکان تکراری بودن نام حساب تفصیلی                                     | ≞. چک ویانگ                         |
| 📃 امکان تکراری بودن نام حساب کل                                         | ⊯" سفارش<br>⊎" تولید و تفکیک        |
| 🗹 اتفضیلی شناور اجباری باشد                                             | ∎ً" ارسال پیام<br>■                 |
| 🗌 تاریخ موثر در سند حسابداری نمایش داده شود                             | ™ عمیرات<br>⊪∙ لاگ (تاریخچه سیستم)  |
| 🗌 تعداد در سندحسابداریِ نمایش داده شود                                  | ∯ حق العمل کاري<br>                 |
| 🗌 شماره در سند حسابداري نمايش داده شود                                  |                                     |
| 🗌 باز شدن یادداشت حساب به صورت خودکار                                   |                                     |
| 📃 اجازه ثبت اسناد در صورت وجود محدودیت حساب ها                          |                                     |
| 📃 اجازه ثبت در صورت بیشتر شدن جمع چک هاي وصول نشده از ماکزيمم اعتبار چک |                                     |
| 📃 مشاهده اسناد ثبت شده توسط کاربر                                       |                                     |
| 📃 بازشدن پیش فرض سند بصورت ۲ستونی                                       |                                     |
| 🗌 نمایش دلایل عدم ثبت اسناد در صورت وجود محدودیت در حساب ها             |                                     |
| 📃 اعلام ماکزیمم اعتبار چک                                               |                                     |
| 📃 در انتخاب تفصیلی شناور فقط تفصیلی شناورها نمایش داده شود              |                                     |
| 📃 باز شدن سند در حساب معین برای سایر فرم ها                             |                                     |
| 📃 نمايش آيتم هاي سند حسابداري با همان ترتيب ثبت                         |                                     |
| 📃 ويرايش اسناد ثبت شده توسط كاربر                                       |                                     |
| 📃 باز شدن گزارش حسابهاي سررسيد شده هنگام ورود                           |                                     |
| 📃 چاپ پس از ثبت فراخوانی شود                                            |                                     |
| 📃 بازه تاریخی در لیست اسناد تاریخ روز جاری باشد                         |                                     |
| نوع محاسبه موجودي آخر دوره قيمت FIFO 🗸                                  |                                     |
|                                                                         |                                     |

- این آیتم اگر تیک دار باشد شما هنگام زدن سند حسابداری ( تمامی اسناد مالی مانند خرید و فروش ، خزانه داری و سایر) حتما باید حساب تفضیلی شناور را انتخاب نمایید در غیر این صورت سیستم به شما اجازه ثبت سند حسابداری را نمی دهد و اگر تیک غیر فعال باشد شما میتوانید بدون انتخاب حساب تفضیلی شناور اقدام به ذخیره سند حسابداری بفرمایید
- نکته: فقط برای آیتم های که در زمان تعریف حساب مشخص کرده باشید که وابستگی به تفضیلی شناور دارد عمل می نماید.

## 7. تاریخ موثر در سند حسابداری نمایش داده شود

نکته: این آیتم زمانی نمایش داده می شود که شما ماژول موعد تسویه را خریداری کرده باشید

|                                                                         | 🔚 ا<br>ذخیرہ بازگشت                        |
|-------------------------------------------------------------------------|--------------------------------------------|
| تعداد تفصیلی شناور در سند حسابداری                                      | ∰∵ عمومي                                   |
| نام حساب تفضيلى                                                         | ا⊯" <del>حسابداري</del><br>¶∙ انبارداري    |
| 🗌 شرح عمومی سند در دفتر کل استفاده شود                                  | ∰ خرید وفروش<br>⊞ دریافت و پرداخت          |
| 📃 امکان تکراري بودن نام حساب تفصيلي                                     | ا≣ <sup></sup> چک وبانک                    |
| 📃 امکان تکراري بودن نام حساب کل                                         | ا⊒ <sup>ب</sup> سعارس<br>ا⊈… تولید و تفکیک |
| 🗌 تفضيلي شناور اجباري باشد                                              | ⊡ ارسال پیام<br>≢∵تعمیدات                  |
| 🗹 تاریخ موثر در سند حسابداری نمایش داده شود                             | ې تشيرات<br>۱۳- لاگ (تاريخچه سيستم)        |
| 📃 تعداد در سندحسابداری نمایش داده شود                                   | ⊞⊸حق العمل كاري<br>أسب تبلت                |
| 🗌 شـماره در سـند حسـابداري نمايش داده شـود                              |                                            |
| 📃 باز شدن یادداشت حساب به صورت خودکار                                   |                                            |
| 📃 اجازه ثبت اسناد در صورت وجود محدودیت حساب ها                          |                                            |
| 🗌 اجازه ثبت در صورت بیشتر شدن جمع چک هاي وصول نشده از ماکزيمم اعتبار چک |                                            |
| 🗌 مشاهده اسناد ثبت شده توسط کاربر                                       |                                            |
| 🗌 بازشدن ہیش فرض سند بصورت ۲ستونی                                       |                                            |
| 🗌 نمایش دلایل عدم ثبت اسناد در صورت وجود محدودیت در حساب ها             |                                            |
| 📃 اعلام ماکزیمم اعتبار چک                                               |                                            |
| 🗌 در انتخاب تفصیلی شناور فقط تفصیلی شناورها نمایش داده شود              |                                            |
| 🗌 باز شدن سند در حساب معین برای سایر فرم ها<br>-                        |                                            |
| 🗌 نمایش آیتم های سند حسابداری با همان ترتیب ثبت                         |                                            |
| 📃 ویرایش اسناد ثبت شده توسط کاربر                                       |                                            |
| 🗌 باز شدن گزارش حسابهای سررسید شده هنگام ورود                           |                                            |
| 📃 چاپ پس از ثبت فراخوانی شود                                            |                                            |
| 🗌 بازه تاریخی در لیست اسناد تاریخ روز جاری باشد                         |                                            |
| نوع محاسبه موجودي آخر دوره قيمت FIFO 🗸 🗸                                |                                            |

این آیتم اگر فعال باشد شما در ثبت سند حسابداری یک ستون اضافه مشاهده می کنید با نام تاریخ موثر که و اگر
 این تیک غیر فعال باشد شما این ستون رو دیگر مشاهده نمی کنید.

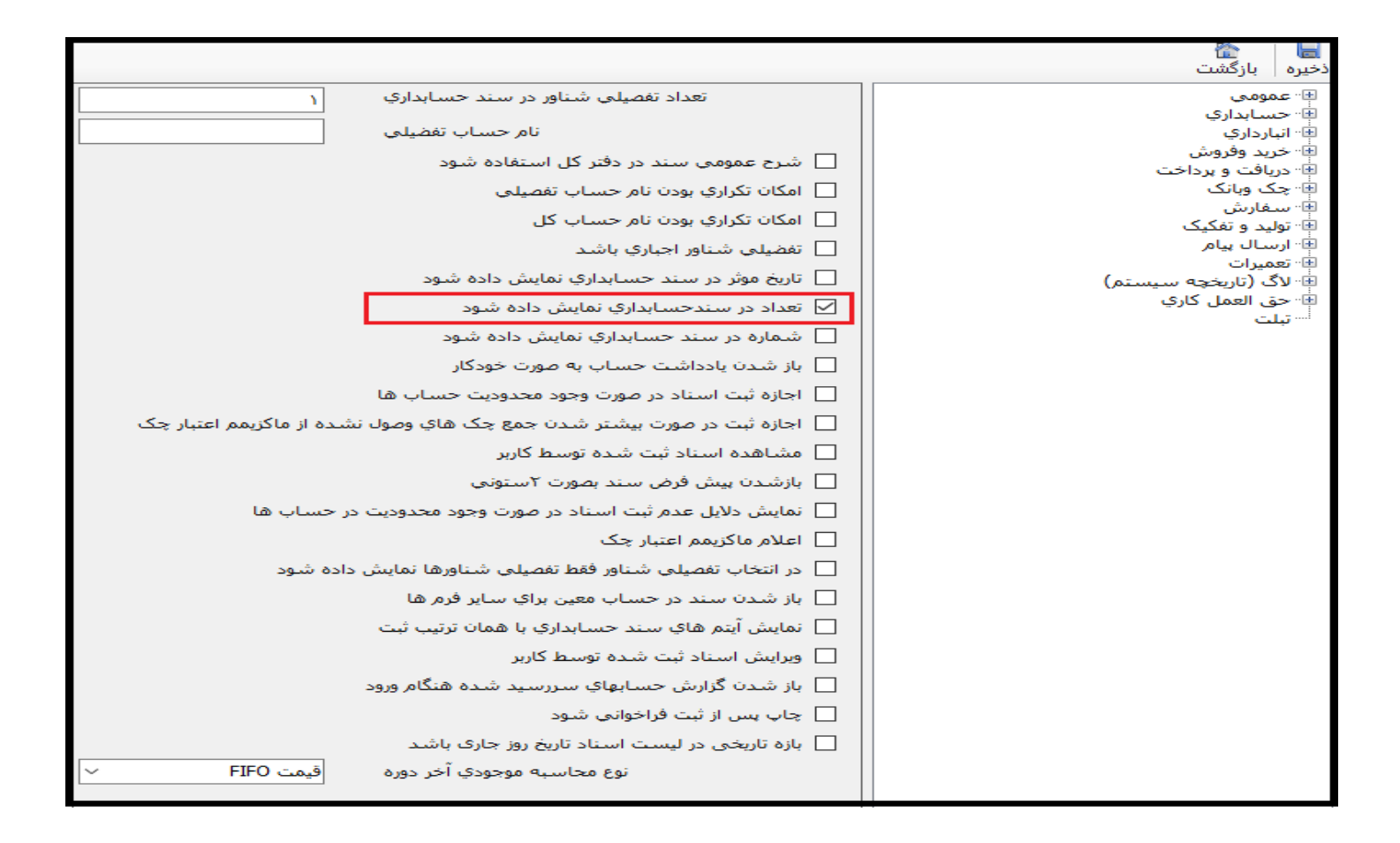

 این آیتم ستون اضافه ای در سند حسابداری برای شما باعنوان تعداد ایجاد می نماید و اگر این تیک غیر فعال باشد شما این ستون رو دیگر مشاهده نمی کنید.

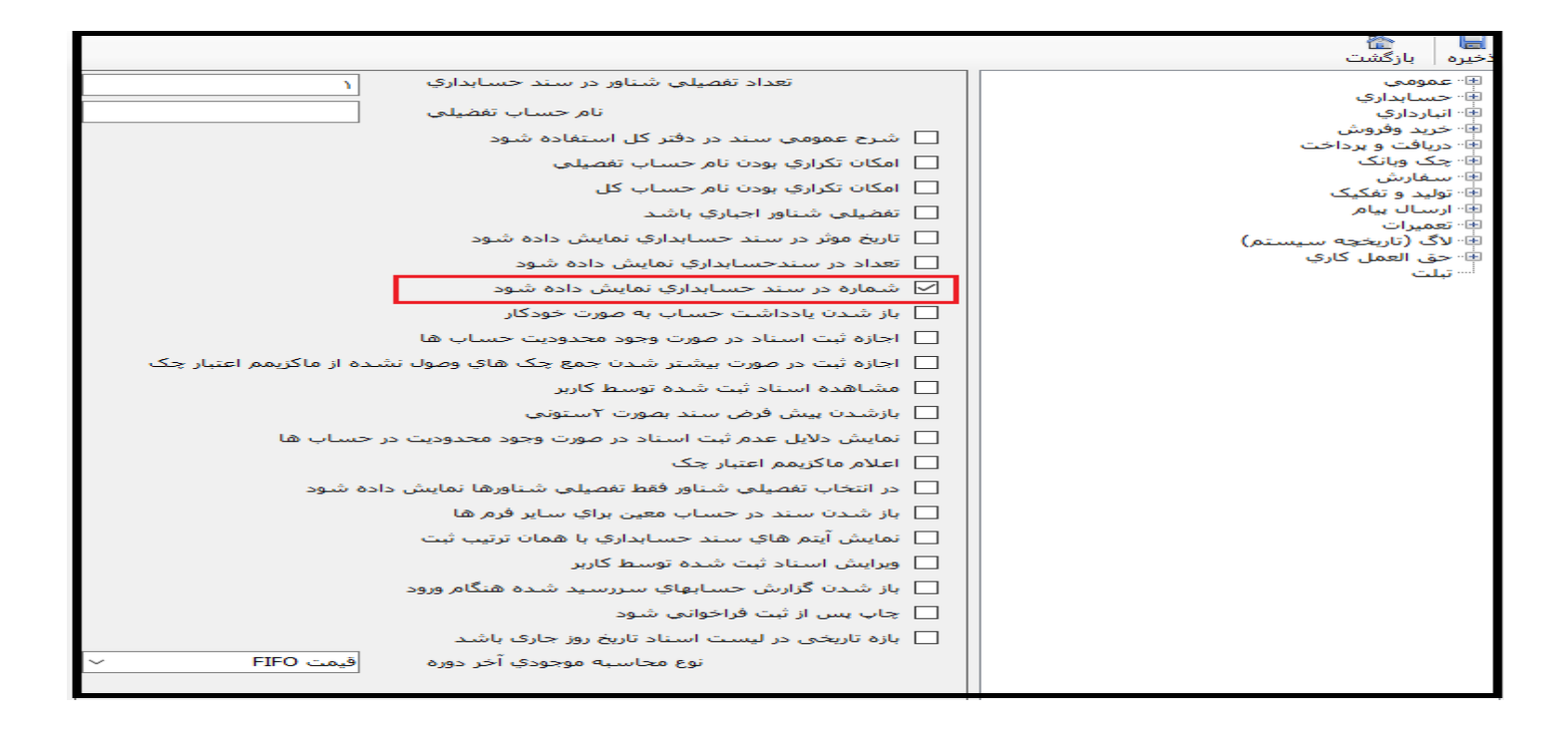

 این آیتم ستونی اضافه ای در سند حسابداری برای شما باعنوان شماره ایجاد می نماید و اگر این تیک غیر فعال باشد شما این ستون رو دیگر مشاهده نمی کنید.

|                                                                         | فخريم بانگشت                         |
|-------------------------------------------------------------------------|--------------------------------------|
|                                                                         | المربح المراجع                       |
| تعداد تفصيلي شناور در سند حسابداري                                      | ⊞" عمومي<br>≣" جسابداري              |
| نام حساب تفضيلى                                                         | البارداري 👘                          |
| 🗌 شرح عمومی سند در دفتر کل استفاده شود                                  | ا⊉" خرید وفروش<br>⊛∵ دریافت و پرداخت |
| 📃 امکان تکراري بودن نام حساب تفصيلي                                     | 🖶 چک وبانک                           |
| 📃 امکان تکراري بودن نام حساب کل                                         | ™ سعارس<br>≢∙ تولید و تفکیک          |
| 🗌 تفضيلي شناور اجباري باشد                                              | ⊡∵ ارسـال پیام                       |
| 🗌 تاریخ موثر در سند حسابداری نمایش داده شود                             | ™ تعمیرات<br>⊪∙ لاگ (تاریخچه سیستم)  |
| 🗌 تعداد در سندحسابداری نمایش داده شود                                   | ⊞ً <sup>.</sup> حق العمل کاري        |
| 🗌 شاماره در ساند حسابداری نمایش داده شود                                |                                      |
| 🗹 باز شدن یادداشت حساب به صورت خودکار                                   |                                      |
| 📃 اجازه ثبت اسناد در صورت وجود محدودیت حساب ها                          |                                      |
| 🗌 اجازه ثبت در صورت بیشتر شدن جمع چک هاي وصول نشده از ماکزيمم اعتبار چک |                                      |
| 🗌 مشاهده اسناد ثبت شده توسط کاربر                                       |                                      |
| 🗌 بازشدن بیش فرض سند بصورت ۲ستونی                                       |                                      |
| 🗌 نمایش دلایل عدم ثبت اسناد در صورت وجود محدودیت در حساب ها             |                                      |
| 📃 اعلام ماکزیمم اعتبار چک                                               |                                      |
| 🗌 در انتخاب تفصیلی شـناور فقط تفصیلی شـناورها نمایش داده شـود           |                                      |
| 🗌 باز شدن سند در حساب معین برای سایر فرم ها                             |                                      |
| 🗌 نمایش آیتم های سند حسابداری با همان ترتیب ثبت                         |                                      |
| 📃 ویرایش اسناد ثبت شده توسط کاربر                                       |                                      |
| 🗌 باز شدن گزارش حسابهای سررسید شده هنگام ورود                           |                                      |
| 🗌 چاپ پس از ثبت فراخوانی شود                                            |                                      |
| 🗌 بازه تاریخی در لیست اسناد تاریخ روز جاری باشد                         |                                      |
| نوع محاسبه موجودي آخر دوره فيمت FIFO 🗸                                  |                                      |

 در قسمت تعریف حساب شما این امکان را دارید تا برای حساب ها یادداشتی را بنویسید که توضیحی درباره حساب منتخب یا هرچیز دیگری میتواند باشد. اگر شما یادداشتی را برای حسابی قرار داده باشید در صورت فعال بودن تیک فوق هنگام انتخاب آن حساب در فاکتور ها، قبض ها و حتی گزارشات صفحه یادداشت حساب برای شما باز می شود که به صورت زیر می باشد

| البالي في حقق جاب - ذخيرة بريدن جساندن انتخاب همه جديد جلو عقب جستجو بارگشت<br>Taho<br>Taho |                      |                                                       |                               |
|---------------------------------------------------------------------------------------------|----------------------|-------------------------------------------------------|-------------------------------|
|                                                                                             | ویرایش کېن حذف چاپ د | 🗎 -   🔜 🖾 🖾<br>جاب - ا دخیرہ بریدن چسباندن انتخاب همه | 🜌 🜌 ا<br>جلو عقب جستجو بازگشت |
|                                                                                             | 1• • Tahoma          | =   🚄 📥   😐 🗶 🖪   👻 🛛 🕦                               |                               |
|                                                                                             |                      |                                                       |                               |

در صورت غیر فعال بودن تیک فوق هنگام انتخاب حساب برای شما صفحه یادداشت حساب به صورت اتوماتیک باز
 نمی شود و شما در صورت نیاز میتوانید از کلید میانبر یادداشت حساب که F12 می باشد، استفاده کنید.

11. اجازه ثبت اسناد در صورت وجود محدودیت حساب

|                                                                                               | 🔚 ا<br>ذخیرہ بازگشت                 |
|-----------------------------------------------------------------------------------------------|-------------------------------------|
| تعداد تفصيلي شناور در سند حسابداري                                                            | ∎ عمومي<br>≣                        |
| نام حساب تفضيلی                                                                               | ا⊯" حسابداري<br>≢" انبارداري        |
| 🗌 شرح عمومی سند در دفتر کل استفاده شود                                                        | ⊞َ∵خرید وفروش<br>⊎∵ دریافت و برداخت |
| 📃 امکان تکراری بودن نام حساب تفصیلی                                                           | 🖶 چک ویانگ                          |
| 📃 امکان تکراري بودن نام حساب کل                                                               | ⊯" سفارش<br>≢" تولید و تفکیک        |
| 🗌 تفضیلی شناور اجباری باشد                                                                    | ف∵ ارسال بیام<br>≢∵ تعمیدات         |
| 🗌 تاریخ موثر در سند حسابداری نمایش داده شود                                                   | ې دسير.ت<br>⊪∙ لاگ (تاريخچه سيستم)  |
| 📃 تعداد در سندحسابداری نمایش داده شود                                                         | ⊞∵حق العمل كاري<br>أستتلت           |
| 🗌 شـماره در سـند حسـابداري نمايش داده شـود                                                    | -                                   |
| 📃 باز شدن یادداشت حساب به صورت خودکار                                                         |                                     |
| 🗹 اجازه ثبت اسناد در صورت وجود محدودیت حساب ها                                                |                                     |
| 🗌 اجازه ثبت در صورت بیشتر شدن جمع چک های وصول نشده از ماکزیمم اعتبار چک                       |                                     |
| 🗌 مشاهده اسناد ثبت شده توسط کاربر                                                             |                                     |
| 🗌 بازشدن پیش فرض سند بصورت ۲ستونی                                                             |                                     |
| 🗌 نمایش دلایل عدم ثبت اسناد در صورت وجود محدودیت در حساب ها<br>                               |                                     |
| 📃 اعلام ماکزیمم اعتبار چک                                                                     |                                     |
| در انتخاب تفصیلی شناور فقط تفصیلی شناورها نمایش داده شود<br>                                  |                                     |
| باز شدن سند در حساب معین براي سایر فرم ها<br>                                                 |                                     |
| 📘 نمایش ایتم های سند حسابداری با همان ترتیب ثبت                                               |                                     |
| 🔄 ویرایش اسناد ثبت شده توسط کاربر                                                             |                                     |
| 🔄 باز شدن گزارش حسابهای سررسید شده هنگام ورود                                                 |                                     |
| چاپ پس از تبت فراخوانی شود<br>د در د د د د                                                    |                                     |
| بازه تاریخی در لیست استاد تاریخ روز جارک باشد<br>نام ماریخی در لیست استاد تاریخ روز جارک باشد |                                     |
| نوع محاسبه موجودي احر دوره العيمت ٢١٢٠ · · ·                                                  |                                     |

 این آیتم در صورت غیر فعال بودن و در صورتی که شما برای حساب ها محدویت اعمال کرده باشید مثلا حسابی را محدود کرده باشید که بستانکار نشود در حین بستانکار کردن آن حساب به شکل سند یا فاکتور یا قبض با پیغام زیر مواجه میشوید

| $\times$ |                                                                                | هشدار    |
|----------|--------------------------------------------------------------------------------|----------|
| :        | محدودیتی براي حساب هاي استفاده شده وجود<br>دارد، اجازه ادامه عمليات را نداريد، | <u>/</u> |
|          | تاييد                                                                          |          |

- در صورت فعال بودن تیک حتی در صورتی که شما محدودیت برای حساب ها اعمال کرده باشید میتوانید عملیات مالی خود را بعداز متوجه شدن وجود محدودیت برای حساب و یاحساب های که عملیات مالی برای آنها انجام می گیرد، با تایید ادامه عملیات، تراکنش مالی خود را ثبت نمایید.
- نکته: این آیتم وابستگی بسیاری به آیتم شماره 14 دارد و حتمی برای دریافت بازخورد بهتر به این نکته توجه نمایید.

#### 12. مشاهده اسناد ثبت شده توسط كاربر

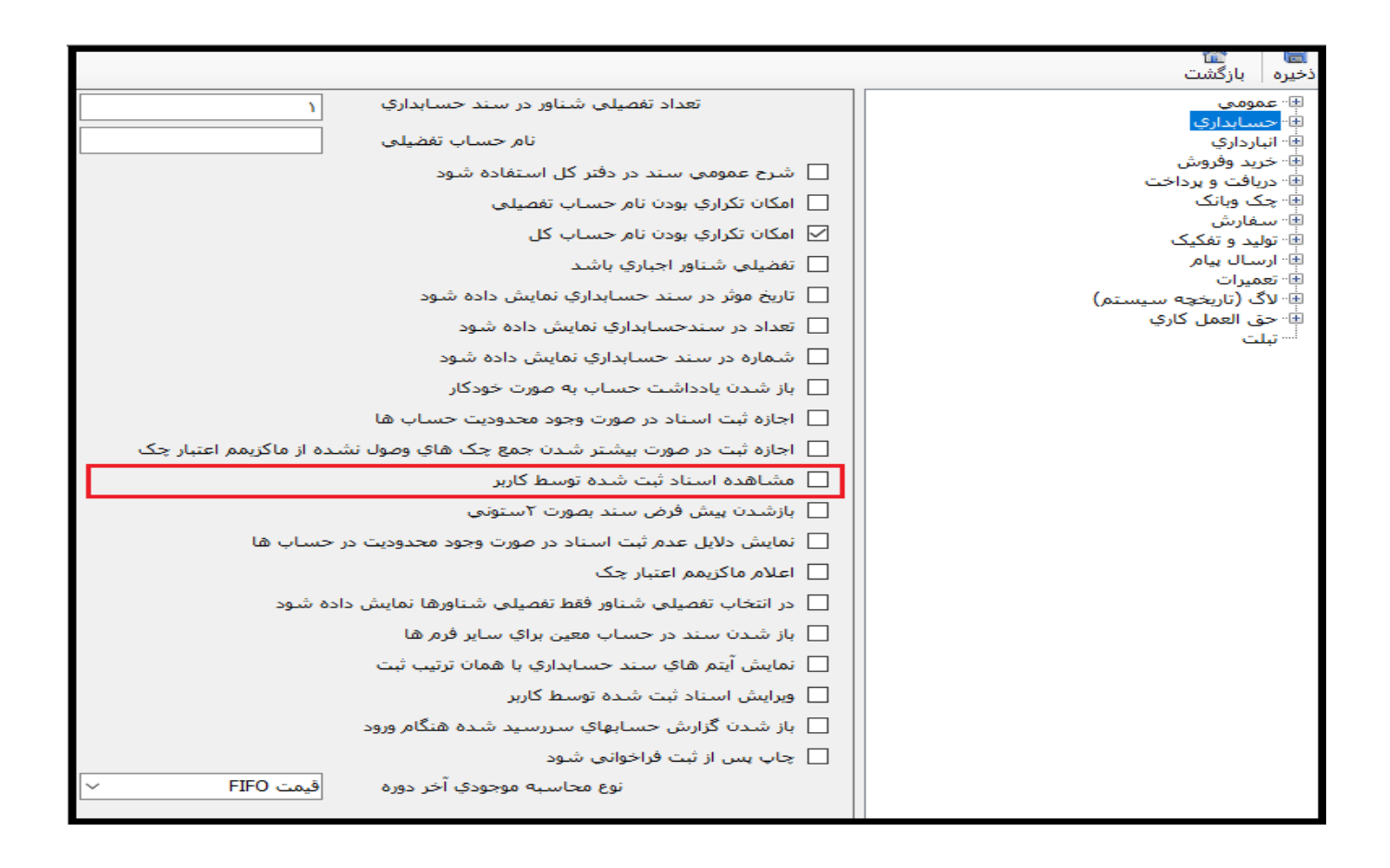

- در نرم افزار مالی و حسابداری وین تاپ پرو برای عملیات های انجام شده در تمامی زیرسیستم های برنامه ( درصورت نیاز) اسناد حسابداری و مالی صادر می گردد.
- این آیتم کاربران سیستم را محدود می نماید تا فقط اسنادی که توسط خودشان ایجاد شده است را مشاهده نمایند و اسنادی که توسط کاربران دیگر ایجاد می شوند در صورت تیکدار بودن این آیتم قابل مشاهده نمی باشد.

|                                                                         | 🔚 🛛 الله<br>ذخیره ا بازگشت            |
|-------------------------------------------------------------------------|---------------------------------------|
| تعداد تفصيلي شناور در سند حسابداري                                      | ا∰ عمومی<br>ا∰                        |
| نام حساب تفضيلى                                                         | ™ اختصابداری<br>¶۰۰۰ انبارداری        |
| 🗌 شارح عمومی سند در دفتر کل استفاده شود                                 | ⊞∵خرید وفروش<br>⊞∵ دریافت و برداخت    |
| 🗌 امكان تكراري بودن نام حساب تفصيلي                                     | ⊞                                     |
| 📃 امکان تکراري بودن نام حساب کل                                         | ™ سـعارش<br>≢∵ تولید و تفکیک          |
| 🗌 تفضيلي شناور اجباري باشد                                              | ∎… ارسال پیام<br>≢…تعمیدات            |
| 🗌 تاریخ موثر در سند حسابداری نمایش داده شود                             | ې تغمیرات<br>۱۰۰۰ لاگ (تاریخچه سیستم) |
| 📃 تعداد در سندحسابداری نمایش داده شود                                   | ⊞⊸حق العمل كاري<br>أسب تبلت           |
| 🗌 شماره در سند حسابداري نمايش داده شود                                  |                                       |
| 🗌 باز شدن یادداشت حساب به صورت خودکار                                   |                                       |
| 🗌 اجازه ثبت اسناد در صورت وجود محدودیت حساب ها                          |                                       |
| 🗌 اجازه ثبت در صورت بیشتر شدن جمع چک های وصول نشده از ماکزیمم اعتبار چک |                                       |
| 🗌 مشاهده اسناد ثبت شده توسط کاربر                                       |                                       |
| 🗹 بازشـدن پیش فرض سـند بصورت ۲سـتونـي                                   |                                       |
| 🗌 نمایش دلایل عدم ثبت اسناد در صورت وجود محدودیت در حساب ها<br>         |                                       |
| 🔤 اعلام ماکزیمم اعتبار چک                                               |                                       |
| در انتخاب تفصیلی شناور فقط تفصیلی شناورها نمایش داده شود<br>            |                                       |
| 📃 باز شدن سند در حساب معین برای سایر فرم ها<br>                         |                                       |
| نمایش ایتم هاي سند حسابداري با همان ترتيب ثبت<br>                       |                                       |
| ویرایش اسناد ثبت شده توسط کاربر                                         |                                       |
| 🔄 باز شدن گزارش حسابهاي سررسيد شده هنگام ورود                           |                                       |
| 🔄 چاپ پس از ثبت فراخوانی شود                                            |                                       |
| نوع محاسبه موجودي اخر دوره <u>ويمت HIFU ×</u>                           |                                       |

- در زمان مشاهده سند آیتم های ثبت شده در سند حسابداری به صورت پیش فرض به صورت سه ستونی نمایش
  داده می شود. منظور از سه ستونی بودن سند (وجود ستون جزء، اضافه تر از بدهکار و بستانکار و نمایش حساب کل
  مربوط به حساب های تفضیلی ثبت شده در سند می باشد)
  - اگر این آیتم تیکدار باشد سند به صورت عادی و فقط با ستون های بدهکار و بستانکار نمایش داده می شود.

14. نمایش دلایل عدم ثبت اسناد در صورت وجود محدودیت حساب

|                                                                         | 🔚 ا<br>نخیرہ بازگشت                |
|-------------------------------------------------------------------------|------------------------------------|
| تعداد تفصیلی شناور در سند حسابداری                                      | ± عمومي<br>:                       |
| نام حساب تفضيلي                                                         | י∎יי حسابداري<br>∎יי انبارداري     |
| 🗌 شرح عمومی سند در دفتر کل استفاده شود                                  | ⊯™خرید وفروش<br>⊞∾ دریافت و پرداخت |
| 📃 امکان تکراري بودن نام حساب تفصيلي                                     | 💷 چک وبانک                         |
| 📃 امکان تکراري بودن نام حساب کل                                         | י≝∾ سفارش<br>≢∼تولید و تفکیک       |
| 🗌 تفضیلی شناور اجباری باشد                                              | ان ارسال بیام<br>الا تعمیلت        |
| 🗌 تاریخ موثر در سـند حسـابداری نمایش داده شـود                          | ≣ همیران<br>⊪∙لاگ (تاریخچه سیستم)  |
| 🗌 تعداد در سندحسابداري نمايش داده شود                                   | ⊞·· حق العمل كاري<br>·····ناب:     |
| 🗌 شماره در سند حسابداري نمايش داده شود                                  |                                    |
| 📃 باز شدن یادداشت حساب به صورت خودکار                                   |                                    |
| 📃 اجازه ثبت اسناد در صورت وجود محدودیت حساب ها                          |                                    |
| 🗌 اجازه ثبت در صورت بیشتر شدن جمع چک هاي وصول نشده از ماکزيمم اعتبار چک |                                    |
| 🗌 مشاهده اسناد ثبت شده توسط کاربر                                       |                                    |
| 📃 بازشدن پیش فرض سند بصورت ۲ستونی                                       |                                    |
| 🗹 نمایش دلایل عدم ثبت اسناد در صورت وجود محدودیت در حساب ها             |                                    |
| 🗌 اعلام ماکزیمم اعتبار چک                                               |                                    |
| 🗌 در انتخاب تفصیلی شناور فقط تفصیلی شناورها نمایش داده شود              |                                    |
| 🗌 باز شدن سند در حساب معین برایِ سایر فرم ها                            |                                    |
| 🗌 نمایش آیتم های سند حسابداری با همان ترتیب ثبت                         |                                    |
| 🔲 ویرایش اسناد ثبت شده توسط کاربر                                       |                                    |
| 🗌 باز شدن گزارش حسابهای سررسید شده هنگام ورود                           |                                    |
| 📃 چاپ پس از ثبت فراخوانی شود                                            |                                    |
| نوع محاسبه موجودي آخر دوره قيمت FIFO 🗸 🗸                                |                                    |
|                                                                         |                                    |

- همان طور که برای آیتم 11 گفته شد این آیتم وابستگی کاملی به آیتم 11 دارد
- درصورتی که این آیتم تیکدار باشد در صورت وجود محدودیت برای حساب های استفاده شده در اسناد مالی سیستم به صورتی که در پایین مشاهده می نمایید دلایل وجود محدودیت را به شما نشان میدهد و در صورتی که آیتم 11 نیز تیکدار باشد دکمه ذخیره فعال می شود و در غیر اینصورت فقط قادر به مشاهده دلایل می باشید

### 15. در انتخاب تفضيلي شناور فقط تفضيلي شناور ها نمايش داده شود

نکته: این آیتم زمانی نمایش داده می شود که شما ماژول تفضیلی شناور را خریداری کرده باشید.

|                                                                         | 📷 🛛 🔚<br>ذخیرہ 🗤 بازگشت             |
|-------------------------------------------------------------------------|-------------------------------------|
| تعداد تفصيلي شناور در سند حسابداري                                      | ±∵ عمومی<br>⊒                       |
| نام حساب تفضيلى                                                         | ™" حسابداري<br>∰" انبارداري         |
| 🗌 شارح عمومی سند در دفتر کل استفاده شود                                 | ⊯∾ خرید وفروش<br>⊡∾ دریافت و برداخت |
| 📃 امکان تکراری بودن نام حساب تفصیلی                                     | ⊪ چک وبانگ                          |
| 🗌 امکان تکراري بودن نام حساب کل                                         | ⊯" سـفارش<br>∉" توليد و تفكيک       |
| 🗌 تفضیلی شناور اجباری باشد                                              | ∎ً" ارسال پیام<br>≣                 |
| 🗌 تاريخ موثر در سـند حسـابداري نمايش داده شـود                          | ™ تعمیرات<br>™ لاگ (تاریخچه سیستم)  |
| 🗌 تعداد در سندحسابداري نمايش داده شود                                   | ⊞ حق العمل كاري<br>                 |
| 🗌 شماره در سند حسابداري نمايش داده شود                                  |                                     |
| 🗌 باز شدن یادداشت حساب به صورت خودکار                                   |                                     |
| 📃 اجازه ثبت اسناد در صورت وجود محدودیت حساب ها                          |                                     |
| 🗌 اجازه ثبت در صورت بیشتر شدن جمع چک هاي وصول نشده از ماکزيمم اعتبار چک |                                     |
| 📃 مشاهده اسناد ثبت شده توسط کاربر                                       |                                     |
| 📃 بازشـدن پیش فرض سـند بصورت ۲سـتونی                                    |                                     |
| 🗌 نمایش دلایل عدم ثبت اسناد در صورت وجود محدودیت در حساب ها             |                                     |
| 🗌 اعلام ماکزیمم اعتبار چک                                               |                                     |
| 🗹 در انتخاب تفصیلی شناور فقط تفصیلی شناورها نمایش داده شود              |                                     |
| 🗌 باز شدن سند در حساب معین برایِ سایر فرم ها                            |                                     |
| 🗌 نمایش آیتم هایِ سند حسابداری با همان ترتیب ثبت                        |                                     |
| 🗌 ویرایش استاد ثبت شده توسط کاربر                                       |                                     |
| 🗌 باز شدن گزارش حسابهای سررسید شده هنگام ورود                           |                                     |
| 📃 چاپ پس از ثبت فراخوانی شود                                            |                                     |
| نوع محاسبه موجودي آخر دوره قيمت FIFO                                    |                                     |
|                                                                         |                                     |

 درصورتی که این آیتم تیکدار باشد در زمانی که نیاز به انتخاب تفضیلی شناور وابسته به حساب تفضیلی وجود داشته باشد فقط حساب های شناور نمایش داده شود. در صورت تیکدار نبودن این آیتم برای انتخاب حساب تفضیلی شناور ابتدا باید حساب مفسر یا سرگروه حساب مورد نظر را انتخاب نمایید و سپس حساب تفضیلی شناور انتخاب گردد.

|                                                                         | 🔚 🛛<br>ذخیره بازگشت               |
|-------------------------------------------------------------------------|-----------------------------------|
| تعداد تفصيلي شناور در سند حسابداري                                      | ∰ <sup></sup> عمومی               |
| نام حساب تفضيلى                                                         | ا≇" حسابدارې<br>⊞" انبارداري      |
| 🗌 شرح عمومی سند در دفتر کل استفاده شود                                  | ∰⊸خريد وفروش<br>⊞⊸دينافت مىدداخت  |
| 📃 امکان تکراری بودن نام حساب تفصیلی                                     | ا درونیت و پرداخت<br>⊪ چک وبانک   |
| 📃 امکان تکراری بودن نام حساب کل                                         | ⊞… سـفارش<br>⊞…توليد و تفكيک      |
| 🗌 تفضیلی شناور اجباری باشد                                              | ⊞⊤ ارسال پیام                     |
| 🗌 تاريخ موثر در سند حسابداري نمايش داده شود                             | ™ عمیرات<br>⊕ لاگ (تاریخچه سیستم) |
| 🗌 تعداد در سندحسابداري نمايش داده شود                                   | € حق العمل کاري<br>تيات           |
| 🗌 شماره در سند حسابداری نمایش داده شود                                  |                                   |
| 📃 باز شدن یادداشت حساب به صورت خودکار                                   |                                   |
| 📃 اجازه ثبت اسناد در صورت وجود محدودیت حساب ها                          |                                   |
| 🗌 اجازه ثبت در صورت بیشتر شدن جمع چک هاي وصول نشده از ماکزيمم اعتبار چک |                                   |
| 🗌 مشاهده اسناد ثبت شده توسط کاربر                                       |                                   |
| 🗌 بازشدن ہیش فرض سند بصورت ۲ستونی                                       |                                   |
| 🗌 نمایش دلایل عدم ثبت اسناد در صورت وجود محدودیت در حساب ها             |                                   |
| 🗌 اعلام ماکزیمم اعتبار چک                                               |                                   |
| 🗌 در انتخاب تفصیلی شناور فقط تفصیلی شناورها نمایش داده شود<br>          |                                   |
| ✓ باز شدن سند در حساب معین برای سایر فرم ها                             |                                   |
| 🔄 نمایش ایتم های سند حسابداری با همان ترتیب ثبت                         |                                   |
| ویرایش اسناد ثبت شده توسط کاربر                                         |                                   |
| 🔄 باز شدن گزارش حسابهای سررسید شده هنگام ورود                           |                                   |
| چاپ پس از ثبت فراخوانی شود<br>                                          |                                   |
| نوع محاسبه موجودي اخر دوره ويمت FIFU 🗸                                  |                                   |

- در زمانی که شما حساب معین یا گردش مالی یک حساب تفضیلی را مشاهده می نمایید قادر به مشاهده فاکتور ،
  سند، دریافت و یا پرداخت صادره شده متناظر با این رکورد مالی ثبت شده می باشید
- در صورتی که این آیتم تیکدار باشددر زمانی که بخواهید عملیات وابسته به رکورد مالی متناظر را مشاهده نمایید سیستم سندحسابداری متناظر را نمایش میدهد. به صورت پیش فرض عملیات اصلی متناظر با رکورد مالی نمایش داده می شود
- نکته بسیارمهم: این آیتم در ورژن های بالاتر از 130 کارایی خود را از دست داده است و تیکدار بودن و نبودن آن تاثیری در سیستم ندارد

# 17. نمایش آیتم های سند حسابداری با همان ترتیب ثبت

|                                                                          | 😸 🛛 الله<br>ذخیره ا بازگشت           |
|--------------------------------------------------------------------------|--------------------------------------|
| تعداد تفصيلي شناور در سند حسابداري ۲                                     | ± عمومی                              |
| نام حساب تفضيلى                                                          | الله حسابداری<br>⊪∙ انبارداری        |
| 🗌 شارح عمومی سند در دفتر کل استفاده شود                                  | ⊞∵خرید وفروش<br>⊡∵ دریافت و برداخت   |
| 🗌 امکان تکراری بودن نام حساب تفصیلی                                      | ⊞. چک وبانگ<br>⊒                     |
| 🗌 امکان تکراری بودن نام حساب کل                                          | ⊯" سـفارش<br>≢" توليد و تفكيک        |
| 📃 تفضيلي شناور اجباري باشد                                               | ∎… ارسال پیام<br>≢… تعمیدات          |
| 🗌 تاریخ موثر در سند حسابداری نمایش داده شود                              | ې دسيران<br>۲۰۰۰ لاگ (تاريخچه سيستم) |
| 📃 تعداد در سندحسابداری نمایش داده شود                                    | ⊞ حق العمل كاري<br>أستتلت            |
| 🗌 شماره در سند حسابداري نمايش داده شود                                   | -                                    |
| 📃 باز شدن یادداشت حساب به صورت خودکار                                    |                                      |
| 📃 اجازه ثبت اسناد در صورت وجود محدودیت حساب ها                           |                                      |
| 🗌 اجازه ثبت در صورت بیشتر شدن جمع چک هاي وصول نشده از ماکزيمم اعتبار چک  |                                      |
| 🗌 مشاهده اسناد ثبت شده توسط کاربر                                        |                                      |
| 🗌 بازشدن پیش فرض سند بصورت ۲ستونی                                        |                                      |
| 🗌 نمایش دلایل عدم ثبت اسناد در صورت وجود محدودیت در حساب ها              |                                      |
| 📃 اعلام ماکزیمم اعتبار چک                                                |                                      |
| 🗌 در انتخاب تفصیلی شناور فقط تفصیلی شناورها نمایش داده شود<br>           |                                      |
| 🗌 باز شدن سند در حساب معین برایِ سایر فرم ها                             |                                      |
| 🗹 نمایش آیتم های سند حسابداری با همان ترتیب ثبت                          |                                      |
| ویرایش اسناد ثبت شده توسط کاربر                                          |                                      |
| 🔄 باز شدن گزارش حسابهاي سررسيد شده هنگام ورود                            |                                      |
| ا_ چاپ پس از ثبت فراخواني شود<br>نوع محاسبه موجودي آخر دوره اقيمت FIFO ∠ |                                      |
|                                                                          |                                      |

 در صورت تیکدار بودن این آیتم در زمان مشاهده و ویرایش سند حسابداری ، آیتم های نمایش داده شده به همان صورتی که در زمان ثبت و یا ویرایش آخر توسط کاربر وارد شده باشد نمایش داده می شود. به صورت پیش فرض سند باید ابتدا ردیف های که دارای تراکنش بدهکار می باشند را نمایش میدهد و سپس آیتم های دارای تراکنش بستانکار را نمایش می دهد.

|                                                                                                  | 🔚 ا 🔚<br>ذخیرہ بازگشت                     |
|--------------------------------------------------------------------------------------------------|-------------------------------------------|
| تعداد تفصيلي شناور در سند حسابداري                                                               | ⊕" عمومی<br>ت                             |
| نام حساب تغضيلى                                                                                  | ™" الاستاريي<br>#" انبارداري              |
| 🗌 شرح عمومی سند در دفتر کل استفاده شود                                                           | ∰…خرید وفروش<br>⊞…دریافت و پرداخت         |
| 📃 امکان تکراری بودن نام حساب تفصیلی                                                              | ا⊞∵ چک وبانک<br>ایکان ما                  |
| 📃 امکان تکراری بودن نام حساب کل                                                                  | ا⊒ <sup>ب</sup> سعارس<br>⊞∙ تولید و تفکیک |
| 🗌 تفضيلي شناور اجباري باشد                                                                       | ⊞…ارسـال پیام<br>≢…تعمیرات                |
| 🗌 تاریخ موثر در سند حسابداری نمایش داده شود                                                      | الأك (تاريخچه سيستم)                      |
| 🗌 تعداد در سندحسابداری نمایش داده شود                                                            | ™ حق العمل خاري<br>تبلت                   |
| 🗌 شماره در سند حسابداري نمايش داده شود<br>                                                       |                                           |
| باز شدن یادداشت حساب به صورت خودکار<br>                                                          |                                           |
| 🛄 اجازه ثبت اسناد در صورت وجود محدودیت حساب ها                                                   |                                           |
| اجازه تبت در صورت بیشتر شدن جمع چک های وصول نشده از ماکزیمم اعتبار چک                            |                                           |
| مشاهده استاد تبت شده توسط کاربر<br>انشین شاه شاید و ما کر من                                     |                                           |
| بارسدان پیش فرض سند بصورت ۲ستونی<br>ذوابت دادا. عده ثبت این از در مومت محمد محدود ترد بحر این ها |                                           |
| ا اعلام ماکندم اعتبار چک                                                                         |                                           |
| استاد محربه تریسر استار بعد<br>در انتخاب تفصیلی (شناور فقط تفصیلی (شناورها نمایش داده شود)       |                                           |
| 🗌 باز شدن سند در حساب معین برای سابر فرم ها                                                      |                                           |
| 🗌 نمايش آيتم هاي سند حسابداري با همان ترتيب ثبت                                                  |                                           |
| 🗹 ویرایش اسناد ثبت شده توسط کاربر                                                                |                                           |
| 🗌 باز شدن گزارش حسابهای سررسید شده هنگام ورود                                                    |                                           |
| 📃 چاپ پس از ثبت فراخوانی شود                                                                     |                                           |
| نوع محاسبه موجودي آخر دوره قيمت FIFO 🗸                                                           |                                           |
|                                                                                                  |                                           |

 در صورت تیکدار بودن این آیتم کاربران فقط اسنادی که آخرین دفعه توسط خودشان ویرایش شده باشد را می توانند مشاهده نمایند. توجه داشته باشید برای درک بهتر این آیتم شماره 12 را مطالعه نمایید.

#### 19. باز شدن گزارش حسابهای سررسید شده هنگام ورود

نکته: این آیتم زمانی نمایش داده می شود که شما ماژول موعد تسویه را خریداری کرده باشید

|                                                                           | 🔚 ا 🛣<br>ذخیره ا بازگشت                   |
|---------------------------------------------------------------------------|-------------------------------------------|
| تعداد تفصيلي شناور در سند حسابداري ۲                                      | ∰ <sup></sup> عمومي                       |
| نام حساب تفضيلى                                                           | ا⊯" <del>حسابداري</del><br>⊪∙انبارداري    |
| 🗌 شرح عمومي سند در دفتر کل استفاده شود                                    | ⊞∵خرید وفروش<br>⊞∵ دریافت و برداخت        |
| 🗌 امکان تکراری بودن نام حساب تفصیلی                                       | اللہ چک ویانک<br>جگ ویانک                 |
| 📃 امکان تکراری بودن نام حساب کل                                           | ا≇ <sup>…</sup> سـغارش<br>⊞…توليد و تفكيک |
| 📃 تفضیلی شـناور اجباری باشـد                                              | ∰ ارسال پیام<br>≢ تعمیدات                 |
| 🗌 تاریخ موثر در سند حسابداری نمایش داده شود                               | ې تغمیرات<br>۴۰ لاگ (تاریخچه سیستم)       |
| 📃 تعداد در سندخسابداري نمايش داده شود                                     | ⊞∵حق العمل کاري<br>اُستيلت                |
| 🗌 شماره در سند حسابداری نمایش داده شود                                    |                                           |
| 🗌 باز شدن یادداشت حساب به صورت خودکار                                     |                                           |
| 📃 اجازه ثبت اسناد در صورت وجود محدودیت حساب ها                            |                                           |
| 🗌 اجازه ثبت در صورت بیشتر شـدن جمع چک هاي وصول نشـده از ماکزيمم اعتبار چک |                                           |
| 🗌 مشاهده اسناد ثبت شده توسط کاربر                                         |                                           |
| 🗌 بازشدن پیش فرض سند بصورت ۲ستونی                                         |                                           |
| 📃 نمایش دلایل عدم ثبت اسناد در صورت وجود محدودیت در حساب ها               |                                           |
| اعلام ماکزیمم اعتبار چک                                                   |                                           |
| در انتخاب تفصیلی شناور فقط تفصیلی شناورها نمایش داده شود<br>              |                                           |
| باز شدن سند در حساب معین براي سایر فرم ها<br>                             |                                           |
| 🔄 نمایش آیتم های سند حسابداری با همان ترتیب ثبت<br>                       |                                           |
| ویرایش اسناد ثبت شده توسط کاربر                                           |                                           |
| 🗹 باز شدن گزارش حسابهاي سررسيد شده هنگام ورود                             |                                           |
| چاپ پس از ثبت فراخوانی شود<br>                                            |                                           |
| نوع محاسبه موجودي اخر دوره ويمت HI-U V                                    |                                           |
|                                                                           |                                           |

- اگر این آیتم تیکدار باشد در زمانی که نرم افزار حسابداری خود را باز می نمایید اسنادی که موعد تسویه آنها سررسید شده باشد به کاربر نمایش داده می شود
- توجه داشته باشید در هر دفعه ورود کاربر به نرم افزار حسابداری درطول روز این گزارش نمایش داده می شود در صورتی که دیگر نیازی به مشاهده این گزارش برای دفعات بعد ندارید حتمی تیک کنسل شدن نمایش برای روز جاری را بزنید و گزارش را ببندید.

### 20. چاپ پس از ثبت فراخوانی شود

|                                                                                                | 🔚 ا 🔚<br>ذخیرہ بازگشت              |
|------------------------------------------------------------------------------------------------|------------------------------------|
| تعداد تفصیلی شناور در سند حسابداری                                                             | ا∰ <sup></sup> عمومی               |
| نام حساب تفضيلي                                                                                | الع» الحسابة اردي<br>¶∙ انبارداري  |
| 🗌 شارح عمومی ساند در دفتر کل استفاده شاود                                                      | ∰∾خرید وفروش<br>⊎∾ دریافت و پرداخت |
| 📃 امکان تکراري بودن نام حساب تفصيلي                                                            | ∎ً. چک وبانک                       |
| 📃 امکان تکراري بودن نام حساب کل                                                                | ™ سفارس<br>∰· تولید و تفکیک        |
| 🗌 تفضیلی شناور اجباری باشد                                                                     | י≞∾ ارسـال پیام<br>≢∾ تعمیرات      |
| 🗌 تاریخ موثر در سند حسابداری نمایش داده شود                                                    | الاگ (تاریخچه سیستم)               |
| 🗌 تعداد در سندحسابداری نمایش داده شود                                                          | ⊯… حق العمل کاري<br>! تبلت         |
| 🗌 شماره در سند حسابداري نمايش داده شود<br>                                                     |                                    |
| باز شدن یادداشت حساب به صورت خودکار<br>                                                        |                                    |
| 🔄 اجازه ثبت اسناد در صورت وجود محدودیت حساب ها                                                 |                                    |
| اجازه تبت در صورت بیشتر شدن جمع چک های وصول نشده از ماکزیمم اعتبار چک<br>نامه است است است است. |                                    |
| مشاهده استاد تبت شده توسط کاربر<br>ان شین شفن می محمد کر می                                    |                                    |
| بازشد∪ پیش فرض سند بصورت ۱ستونی<br>تمارش ملال میدهشتها باده به میت معده معیده تربیعی از دها    |                                    |
| ا اماره ماکنده ای استاد در طورت وجود معدودیت در حساب سا                                        |                                    |
| ے اعلام مادریسم اعتبار چک<br>در انتخاب تفصیلو ، شناه فقط تفصیلو ، شناه ها نمایش داده شود       |                                    |
| ے در است با مسیری سیار مید میں ای سار قرم ہا<br>ایر شدن سند در جساب معین برای سار قرم ہا       |                                    |
| □ پر سبب سبب در اسب بایین پرت سایر از است<br>□ نمایش آیتم های سند حسابداری با همان ترتیب ثبت   |                                    |
| 🗌 ویرایش اسناد ثبت شده توسط کاربر                                                              |                                    |
| 🗌 باز شدن گزارش حسابهاي سررسيد شده هنگام ورود                                                  |                                    |
| 🗹 چاپ پس از ثبت فراخوانی شود                                                                   |                                    |
| نوع محاسبه موجودي آخر دوره قيمت FIFO ٧                                                         |                                    |
|                                                                                                |                                    |

 در صورت تیکدار بودن این آیتم در زمانی که سند حسابداری خود را دخیره نمایید (ثبت و یا ویرایش) ، سیستم به صورت خودکار تنظیمات مربوط به چاپ سندحسابداری را به شما نمایش می دهد.

|                                                                         | ای از کشت<br>دخیرہ بازگشت         |
|-------------------------------------------------------------------------|-----------------------------------|
| تعداد تفصيلي شناور در سند حسابداري ۲                                    |                                   |
| نام حساب تفضيلي                                                         | ب<br>∎∙ انبارداري                 |
| 🗌 شارح عمومي ساند در دفتر کل استفاده شاود                               | ⊯∵خرید وفروش<br>⊪∵دریافت و پرداخت |
| 📃 امکان تکراری بودن نام حساب تفصیلی                                     | ⊞. چک وہانگ                       |
| 🗌 امکان تکراری بودن نام حساب کل                                         | י≞…سعارش<br>⊕…تولید و تفکیک       |
| 🗌 تفضيلي شناور اجباري باشد                                              | ا∰ ارسال پیام<br>#ا∵قعمیدات       |
| 🗌 تاریخ موثر در سند حسابداری نمایش داده شود                             | الا لاگ (تاریخچه سیستم)           |
| 🗌 تعداد در سندحسابداري نمايش داده شود                                   | ⊞⊸حق العمل كاري<br>اًتبلت         |
| 🗌 شماره در سند حسابداري نمايش داده شود                                  |                                   |
| 📃 باز شدن یادداشت حساب به صورت خودکار                                   |                                   |
| 📃 اجازه ثبت اسناد در صورت وجود محدودیت حساب ها                          |                                   |
| 🗌 اجازه ثبت در صورت بیشتر شدن جمع چک هاي وصول نشده از ماکزيمم اعتبار چک |                                   |
| 🗌 مشاهده اسناد ثبت شده توسط کاربر                                       |                                   |
| 🗌 بازشدن پیش فرض سند بصورت ۲ستونی                                       |                                   |
| 🗌 نمایش دلایل عدم ثبت اسناد در صورت وجود محدودیت در حساب ها             |                                   |
| 📃 اعلام ماکزیمم اعتبار چک                                               |                                   |
| 📃 در انتخاب تفصیلی شناور فقط تفصیلی شناورها نمایش داده شود<br>          |                                   |
| باز شدن سند در حساب معین برای سایر فرم ها<br>ه                          |                                   |
| نمایش ایتم های سند حسابداری با همان ترتیب ثبت<br>                       |                                   |
| ویرایش اسناد ثبت شده توسط کاربر<br>                                     |                                   |
| 📃 باز شدن گزارش حسابهاي سررسيد شده هنگام ورود                           |                                   |
| 🔄 چاپ پس از ثبت فراخوانی شود                                            |                                   |
| ⊻ بازه تاریخی در لیست اسناد تاریخ روز جاری باشد                         |                                   |
| نوع محاسبه موجودي اخر دوره ويمت HI-U                                    |                                   |

- در لیست سند حسابداری بخشی برای انتخاب بازه تاریخ اسناد حسابداری وجود دارد که به صورت پیش فرض دارای بازه شروع و پایان سال مالی می باشد.
  - در صورت تیکدار بودن این آیتم بازه تاریخی اسنادحسابداری فقط روز جاری می باشد
- نکته: پیشنهاد می گردد از تیکدار کردن این آیتم خودداری نمایید و در صورتی که نیاز به بررسی دقیق اسناد روزانه می باشد و تعداد اسناد حسابداری شما زیاد می باشد از این آیتم استفاده نمایید.

### 22. نوع محاسبه موجودی اخر دوره

|                                                                                                    | 🔚 ا 📸<br>ذخیرہ بازگشت                  |
|----------------------------------------------------------------------------------------------------|----------------------------------------|
| تعداد تفصيلي شناور در سند حسابداري ۲                                                                                                    | ∰∵ عمومې<br>:                          |
| نام حساب تفضیلی                                                                                                    | ا⊈" حسابداري<br>¶" انبارداري           |
| 🗌 شارح عمومی ساند در دفتر کل استفاده شاود                                                                                                    | ∰∵خرید وفروش<br>™∵دریافت و برداخت      |
| 🗌 امکان تکراری بودن نام حساب تفصیلی                                                                                                    | ⊞. چک وبانک<br>⊡                       |
| 📃 امکان تکراری بودن نام حساب کل                                                                                                    | ™" سفارش<br>⊯" تولید و تفکیک           |
| 📃 تفضيلي شناور اجباري باشد                                                                                                    | ⊞ ارسال بیام<br>≢∵تعمیدات              |
| 🗌 تاریخ موثر در سند حسابداری نمایش داده شود                                                                                                    | الالتين المراجعة المستم)               |
| 🗌 تعداد در سندحسابداری نمایش داده شود                                                                                                    | ⊯" حق العمل كاري<br><sup>ا…</sup> تبلت |
| 🗌 شماره در سند حسابداري نمايش داده شود                                                                                                    |                                        |
| 🗌 باز شدن یادداشت حساب به صورت خودکار                                                                                                    |                                        |
| 🗌 اجازه ثبت اسناد در صورت وجود محدودیت حساب ها<br>                                                                                                    |                                        |
| 📃 اجازه ثبت در صورت بیشتر شدن جمع چک هاي وصول نشده از ماکزيمم اعتبار چک                                                                                                    |                                        |
| 📃 مشاهده اسناد ثبت شده توسط کاربر<br>                                                                                                    |                                        |
| بازشدن پیش فرض سند بصورت ۲ستونمی<br>                                                                                                    |                                        |
| 🔄 نمایش دلایل عدم تبت اسناد در صورت وجود محدودیت در حساب ها                                                                                                    |                                        |
| 📘 اعلام ماکزیمم اعتبار چک                                                                                                    |                                        |
| در انتخاب تفصیلی شناور فقط تفصیلی شناورها نمایش داده شود                                                                                                    |                                        |
| باز شد∪ سند در حساب معین برای سایر قرم ها<br>:دا شآت، های این مایان ایمانی تر شاد                                                                                                    |                                        |
| المايش ايدم هاي سند حسابداري با همان ترتيب بيت<br>ميايث ايد زاد ثابت ده تمريم كاين                                                                                                    |                                        |
| ے ویریش استاد بلک سکت توسط دربر<br>این شدن گذارش جرب ایماع بیر بیرید شده هنگاه میمد                                                                                                    |                                        |
|                                                                                                    |                                        |
| □ چې پېش ار بېت در. دو.دې شود<br>□ داده تاديخه . در ليست استاد تاريخ (ور چارې باشيد                                                                                                    |                                        |
| الله بارد ارباع در به المعالي المراجع المعالي المعالي ال |                                        |
|                                                                                                    |                                        |

- این آیتم برای مشخص کردن نحوه محاسبه موجودی آخر دوره در اسناد سود وزیان و ترازنامه میباشد
- پیشنهاد می گردد این آیتم را فقط یکبار در ابتدای سال مالی خود تنظیم نمایید و دیگر آن را تغییر ندهید بهترین
  انتخاب برای این آیتم fifo می باشد.

# 23. طرف حساب درآمد حاصل از فروش اقساطي

نکته: این آیتم زمانی نمایش داده می شود که شما ماژول اقساط را خریداری کرده باشید

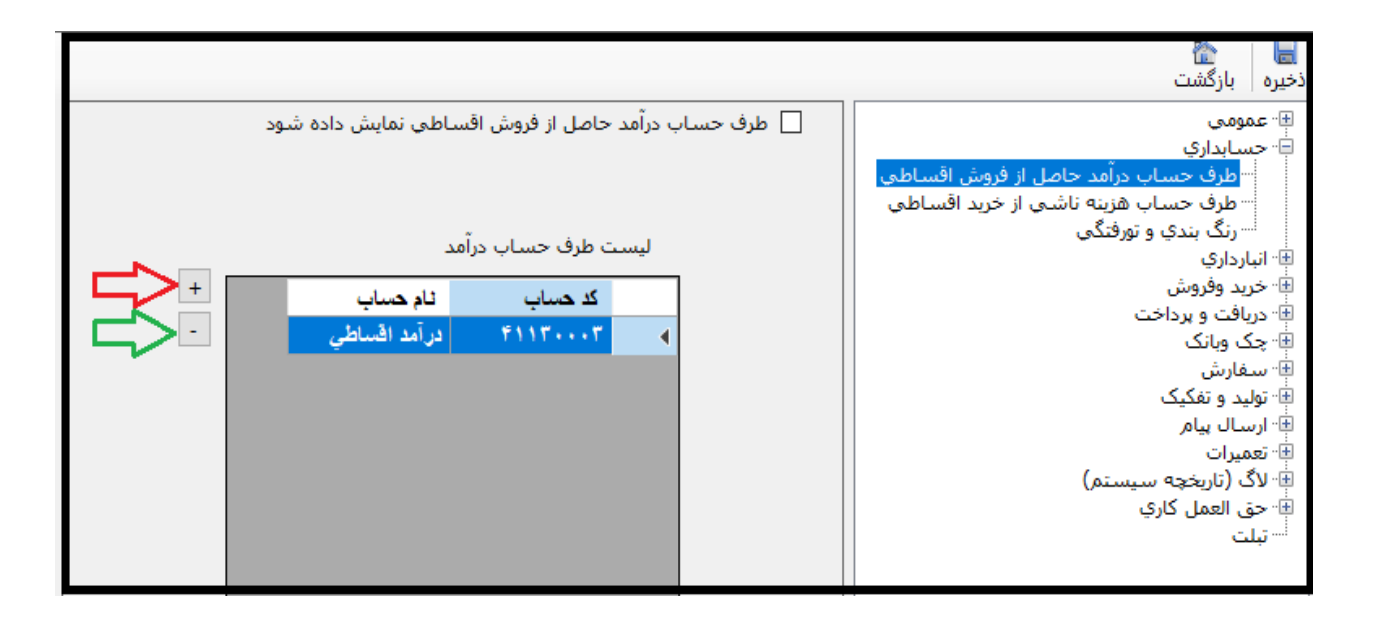

- در زمانی که شما فروش اقساطی را ثبت می نمایید برای دریافت سود حاصل از فروش اقساطی باید یک حساب با ماهیت درآمدی را باید مشخص نمایید.
  - نکته: فقط یک حساب درآمدی در این بخش انتخاب نمایید.

24. طرف حساب هزينه ناشي از خريد اقساطي

نکته: این آیتم زمانی نمایش داده می شود که شما ماژول اقساط را خریداری کرده باشید

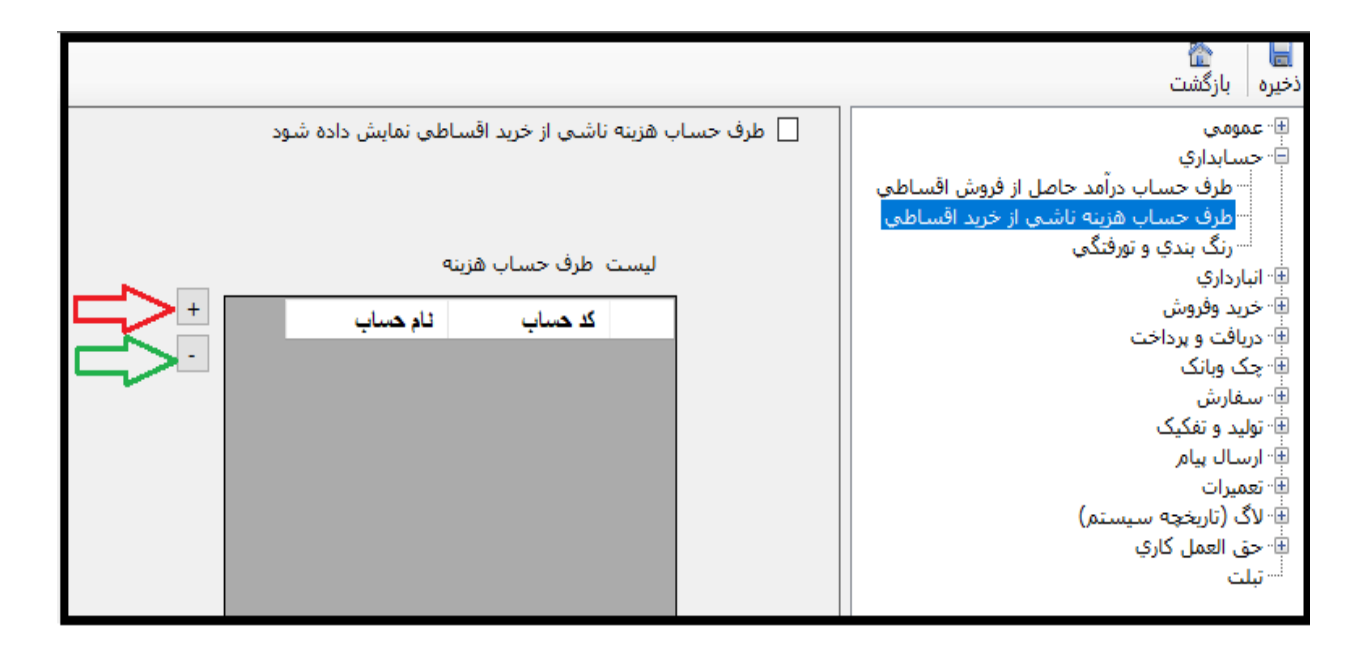

- در زمانی که شما خرید اقساطی را ثبت می نمایید برای پرداخت سود حاصل از خرید اقساطی باید یک حساب با ماهیت هزینه ای را باید مشخص نمایید.
  - نکته: فقط یک حساب هزینه در این بخش انتخاب نمایید.

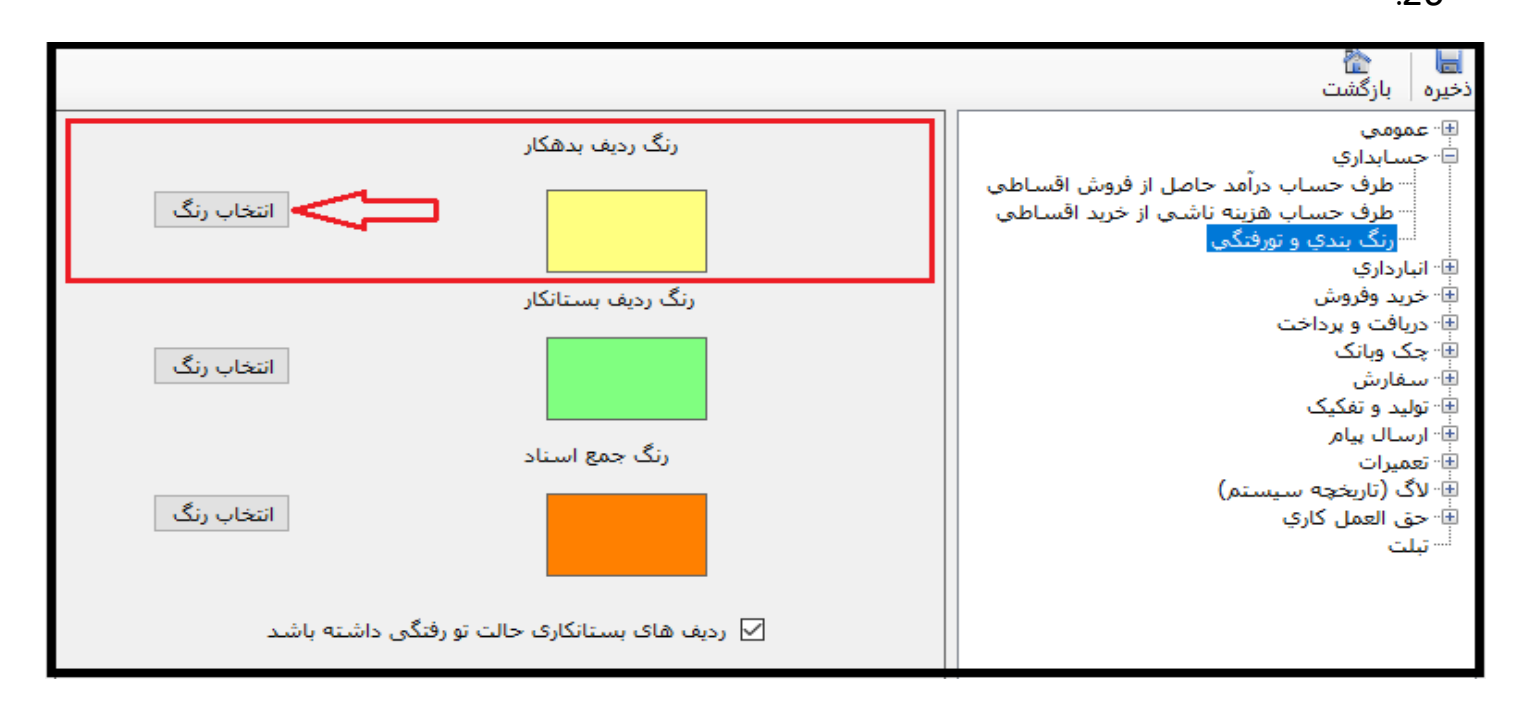

 در زمان مشاهده سند حسابداری ردیف بدهکار برای شناسایی بهتر به صورت رنگی نمایش داده می شود که در این بخش رنگ مورد نظر قابل انتخاب می باشد.

# 27. رنگ بندی و تو رفتگی 🗲 رنگ ردیف بستانکار

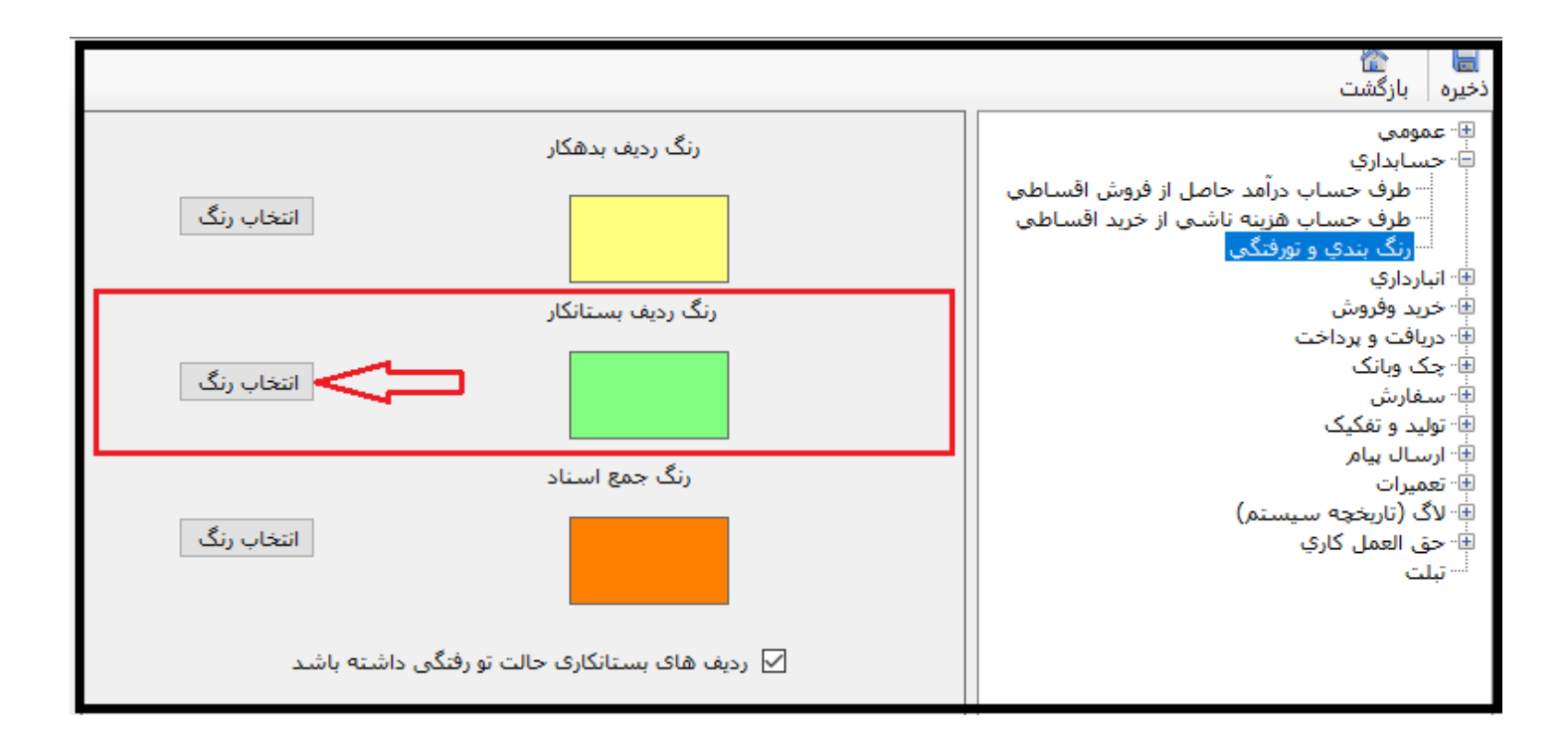

 در زمان مشاهده سند حسابداری ردیف بستانکار برای شناسایی بهتر به صورت رنگی نمایش داده می شود که در این بخش رنگ مورد نظر قابل انتخاب می باشد.

# 28.رنگ بندی و تو رفتگی 🗲 رنگ ردیف جمع اسناد

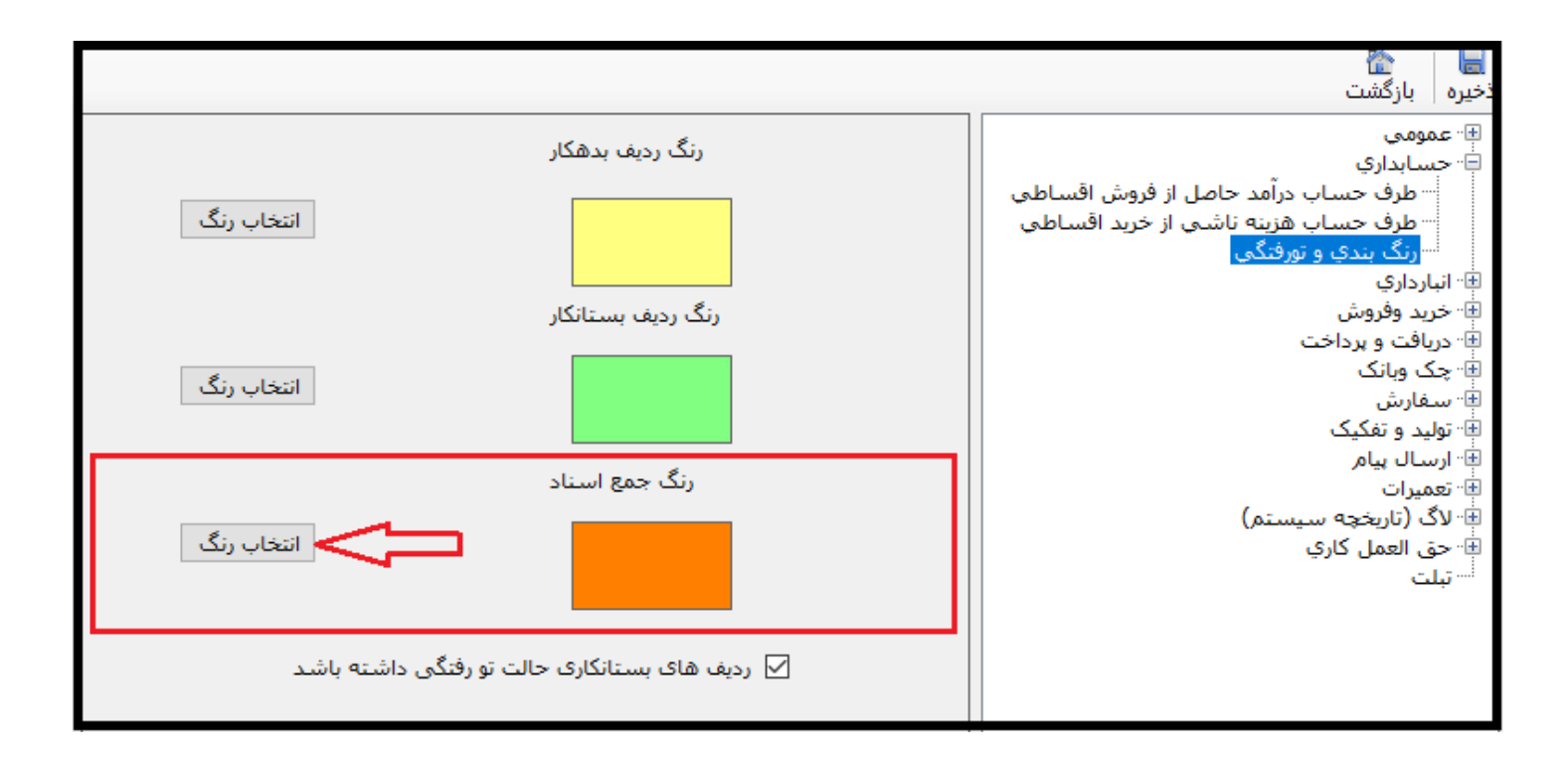

 در زمان مشاهده سند حسابداری به صورت سه ستونی ردیف جمع اسناد یا جزء نمایش داده می شود برای شناسایی بهتر به صورت رنگی نمایش داده می شود که در این بخش رنگ مورد نظر قابل انتخاب می باشد. 29. رنگ بندی و تو رفتگی 🗲 ردیف های بستانکاری حالت تو رفتگی داشته باشد

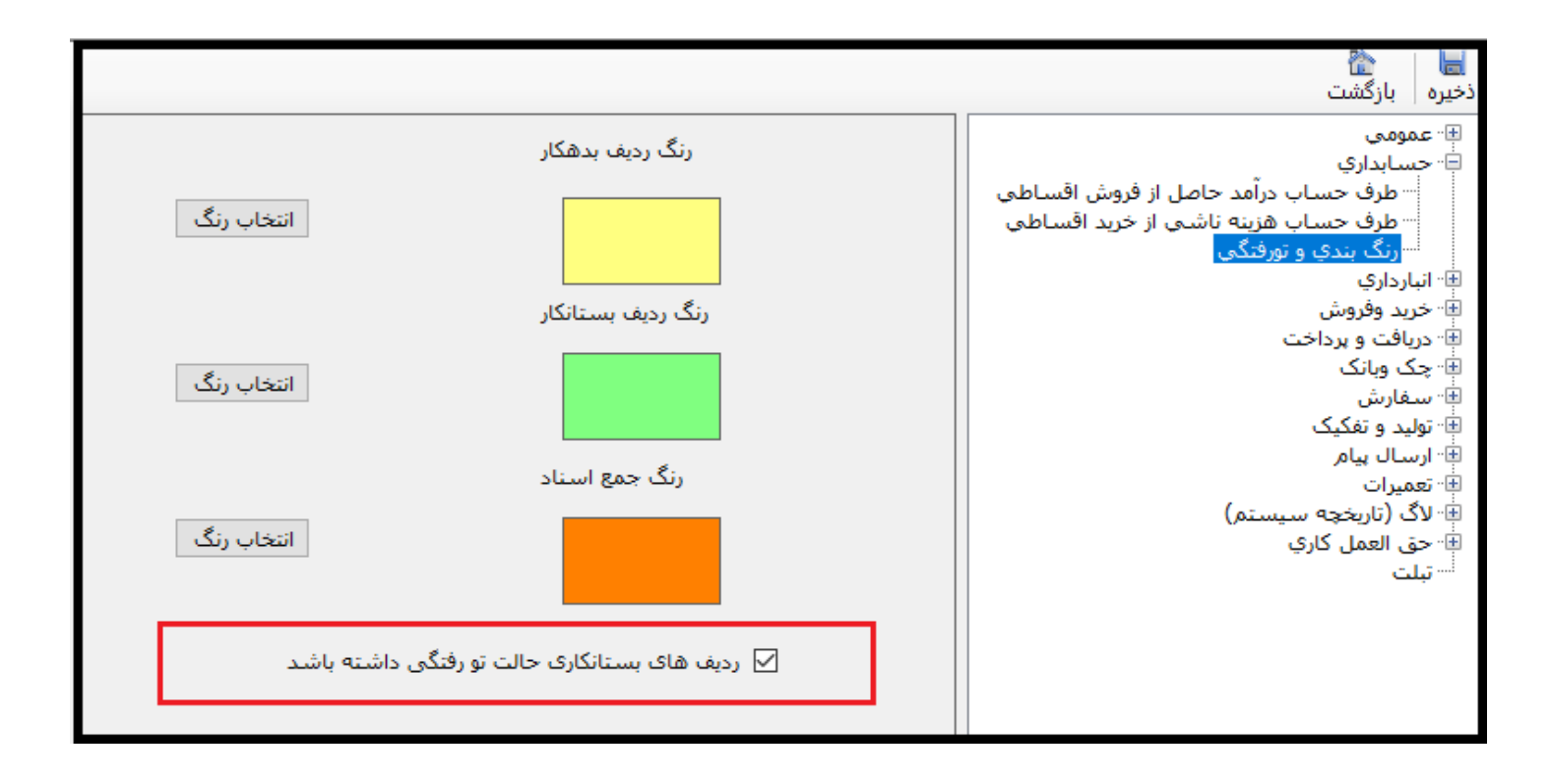

- در زمان ثبت سند حسابداری برای مشخص شدن ردیف بستانکار قابلیتی وجود دارد که توضیحات ردیف بستانکار به مقدار یک tab نسبت به ردیف های بدهکار دارای تورفتگی باشد.
  - تیکدار بودن این آیتم باعث تورفتگی توضیحات ردیف بستانکار سندحسابداری می گردد